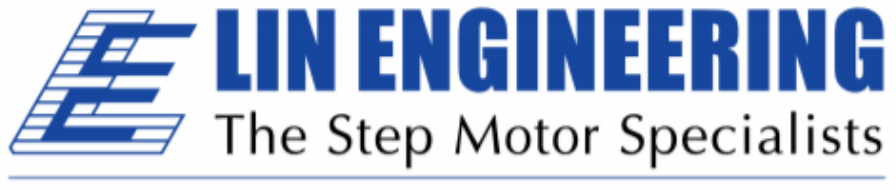

## BACKED BY MOONS'

# R525P Single Axis Driver, Closed-Loop Driver, Simple Speed Controller

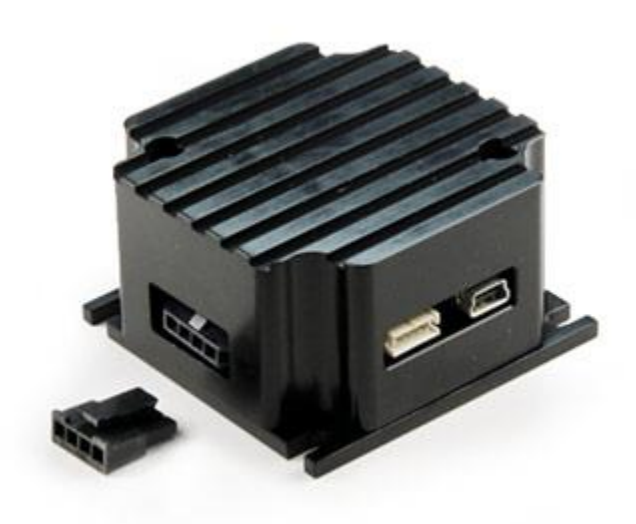

User Manual And Commands Guide Version 1.10

Lin Engineering 16245 Vineyard Blvd. Morgan Hill, CA 95037 Thank you for purchasing the R525P Single-Axis Step & Direction Driver. This driver also operates as a closed-loop driver or a simple speed controller/driver. This product is warranted to be free of manufacturing defects for one (1) year from the date of purchase.

#### PLEASE READ BEFORE USING

Before you start, you must have a suitable step motor and a DC power supply suitable for the motor. The power supply voltage must be between 4 times and 20 times the motor's rated voltage.

#### DISCLAIMER

The information provided in this document is believed to be reliable. However, no responsibility is assumed for any possible inaccuracies or omissions. Specifications are subject to change without notice.

Lin Engineering reserves the right to make changes without further notice to any products herein to improve reliability, function, or design. Lin Engineering does not assume any liability arising out of the application or use of any product or circuit described herein; neither does it convey any license under its patent rights, nor the rights of others.

#### **Special Symbols**

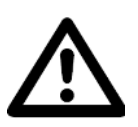

Indicates a <u>WARNING</u> and that this information could prevent injury, loss of property, or even death (in extreme cases).

#### **R525P User Manual**

Product: R525P Version: 1.10 Date: 03/21/2018

| Version History |            |                        |  |
|-----------------|------------|------------------------|--|
| Version         | Date       | Description of Changes |  |
| 1.00            | 12/8/2014  | New User Manual        |  |
| 1.10            | 03/21/2018 | Update name/logo       |  |
|                 |            |                        |  |
|                 |            |                        |  |
|                 |            |                        |  |
|                 |            |                        |  |

#### **Table of Contents**

#### **Contents**

| 1. FEATURES                                | 5  |
|--------------------------------------------|----|
| 2. ELECTRICAL SPECIFICATIONS               | 5  |
| 3. OPERATING SPECIFICATIONS                | 6  |
| 4. MECHANICAL SPECIFICATIONS               | 6  |
| 5. PIN ASSIGNMENTS                         | 7  |
| 6. CONNECTION SPECIFICATIONS               |    |
| Basic Setup                                |    |
| RS485 Connection                           | 12 |
| Default Settings                           | 12 |
| 7. GUI INTERFRACE                          |    |
| Changing Modes in the GUI                  | 14 |
| Status LED                                 | 14 |
| 8. DRIVER SETTINGS                         | 15 |
| 9. CURRENT LOOP TUNING PROCEDURE           | 16 |
| Capture                                    | 17 |
| Ki                                         | 17 |
| Examples of Step Responses                 |    |
| 10. ENCODER SETTINGS                       | 19 |
| 11. STALL DETECTION                        | 20 |
| 12. OUTPUT SETTINGS                        | 20 |
| 13. Using Analog Input - ADC Settings      | 21 |
| 14. Open Loop Velocity Mode SETTINGS       | 22 |
| 15. Open Loop Position Mode SETTINGS       | 23 |
| 16. Closed Loop Torque Mode SETTINGS       | 24 |
| 17. Closed Loop Velocity Mode SETTINGS     | 25 |
| Setting Kp and Ki for Closed Loop Velocity | 25 |
| 18. Closed Loop Position Mode SETTINGS     | 26 |
| Setting Kp and Ki for Closed Loop Position | 26 |
| 19. COMMANDS SET – CONTROLLER MODE         | 27 |
| Syntax of Commands                         | 27 |
| Status LED                                 | 47 |
| APPENDIX A: Graphing Capabilities with GUI | 48 |
| APPENDIX B: Example Programming            | 49 |

#### **1. FEATURES**

- Single axis driver for bipolar step motors
- GUI interface that enables users to choose the following operational modes:
  - Open Loop Velocity Mode
  - Open Loop Position Mode
  - Closed Loop Torque Mode
  - Closed Loop Velocity Mode
  - Closed Loop Position Mode
  - $\circ \quad \text{Analog input Mode} \\$
- Operates from +12 to 48VDC
- Software selectable run currents from 0.1 to 5.0 Amps Peak (in 0.05 A increments)
- Software selectable hold currents from 0 to 5.0 Amps Peak (in 0.05 A increments)
- Software selectable step resolutions from Full step, 2x, 4x, 5x, 8x, 10x, 16x, 25x, 32x, 50x, 64x, 125x, 128x, 250x, 256x microstepping
- Communication via RS485 and USB automatically available on the R525P driver itself (no converter card required)
- Operates in both open loop and closed loop modes
- Programmable analog input to change velocity and position control
- Programmable digital output for feedback
- WhisperDrive Technology for super smooth and quiet operation

#### **2. ELECTRICAL SPECIFICATIONS**

Supply Voltage: Phase Current: +12 to 48 VDC 0.1 to 5.0 Amps Peak

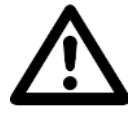

**NOTE:** Phase current of **2.7** Amp and above REQUIRES an additional heatsink, make sure the temperature of the bracket does not exceed 45° C.

I/O Specifications 3x Optically Isolated Inputs (1 fixed) Step Direction Disable/Enable 1x Analog input 1x Digital Output which can output one of the following (via GUI interface): Output disabled (open) – not used Motor direction detection (Open = CW, Closed = CCW) Closed on Hardware Fault Toggle when Index on Encoder is detected Close when motor is stalled Close when motor is moving Close when motor is holding

#### **3. OPERATING SPECIFICATIONS**

| Maximum Step Frequency: | 1 MHz                                             |
|-------------------------|---------------------------------------------------|
| Operating Temperature:  | Low end – 0° C                                    |
|                         | High end – Dependent on case temperature, bracket |
|                         | temperature must not exceed 45° C                 |

Automatic Motor Holding Current reduction available from 0 to 5 Amps

Logic Timing

| Minimum Step Pulse Width         | 200 nanoseconds  |
|----------------------------------|------------------|
| Maximum Power-Down Recovery Time | 500 milliseconds |

#### **4. MECHANICAL SPECIFICATIONS**

Approximate Size: 2.21" x 2.21" x 1.27" height Weight: 4.6 oz Mounting: Four Through-hole locations, 1.860"x1.860". Maximum slot size 0.15" (4X) Housing and Base Plate: Aluminum, Hard Anodized

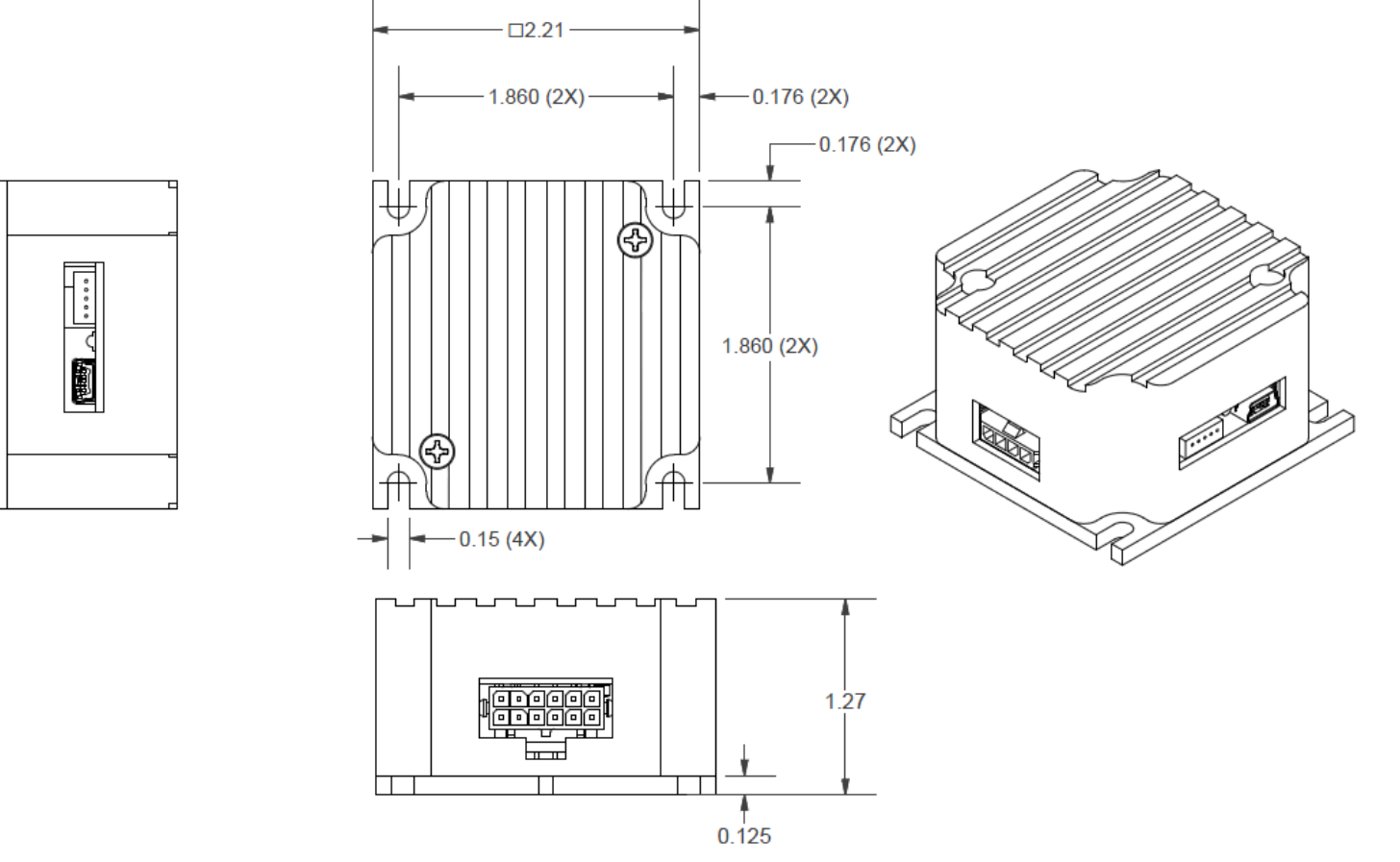

Image 4.0 – Mechanical Dimensions

#### **5. PIN ASSIGNMENTS**

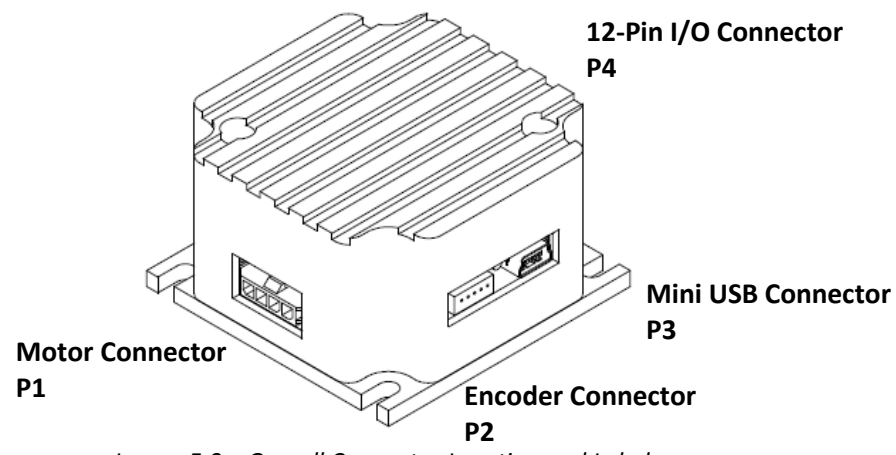

Image 5.0 – Overall Connector Location and Label

| P1 Motor Connector Pin-Outs |                    |       |
|-----------------------------|--------------------|-------|
| Pin                         | Function Color     |       |
| 1                           | Motor Phase A      | Red   |
| 2                           | Motor Phase A Blue |       |
| 3                           | Motor Phase B      | Green |
| 4                           | Motor Phase B      | Black |

Table 5.0 – P1 Pin-out Table

**P2 Encoder Connector Pin-Outs** 

Color

Blue

Red

Yellow

White

Function

Channel B

Channel A

5V input

Index

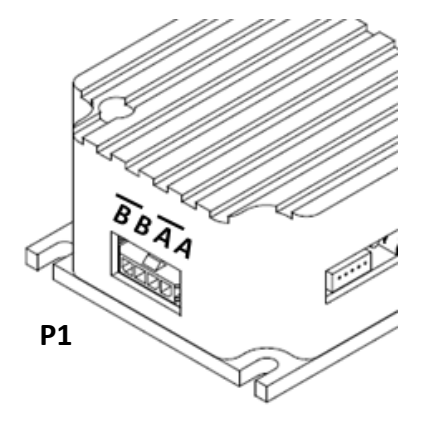

Image 5.1 – P1 Pin-Out Location

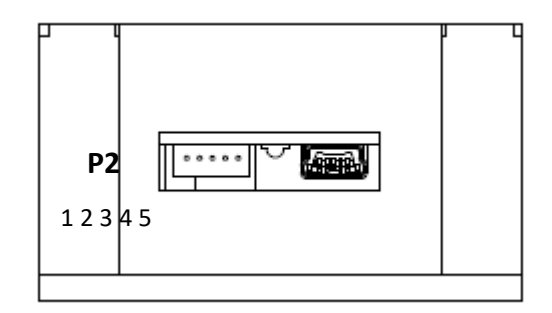

Image 5.2 – P2 Pin-Out Location

|                          | 5 | Ground       | Green |
|--------------------------|---|--------------|-------|
| Table 5.1 – P2 Encoder F |   | in-out Table |       |

Pin

1 2

3

4

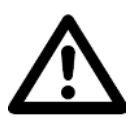

**CAUTION**: Connecting Motor phases (A, A Bar, B, B Bar) to the incorrect location while the R525P is powered will cause the board to burn. It is recommended that power is connected last, so that all connections can be checked before power up.

| P4 I/O | P4 I/O Connector Pin-Outs |                                                                                 |             |  |
|--------|---------------------------|---------------------------------------------------------------------------------|-------------|--|
| Pin    | Function                  | Description                                                                     | Color       |  |
| 1      | +5 Vout                   | 5VDC output                                                                     | Red/White   |  |
| 2      |                           | This is a 5VDC input in order to optically isolate the logic signals (step,     | Yellow      |  |
|        |                           | direction, disable pins). If no isolation is required, you can connect this pin |             |  |
|        | Opto COM                  | to Pin 1, the 5VDC output.                                                      |             |  |
| 3      |                           | Enable/Disable pin. When pin is low, or touching Pin 12 Ground, the driver      | Blue        |  |
|        | Disable pin               | is disabled. If left alone (high), driver is enabled                            |             |  |
| 4      |                           | Communication line for RS485 connection. Used for daisy chaining multiple       | Black/White |  |
|        | RS485/A                   | units                                                                           |             |  |
| 5      | Ground                    | Power Supply Ground                                                             | Green/White |  |
| 6      | POWER +VE                 | Motor Power Supply Voltage, +12 to 48VDC                                        | Red         |  |
| 7      |                           | Direction input. Default connection will rotate the motor CCW. If this input    | Orange      |  |
|        | Direction                 | is low, or touching Pin 12 Ground, rotation will be CW.                         |             |  |
| 8      | Analog                    |                                                                                 | White       |  |
|        | input                     | This input can take a potentiometer                                             |             |  |
| 9      |                           | Step pulse input. The step clock input will receive a clock pulse input (TTL    | Blue/White  |  |
|        |                           | squarewave signal, 0 to 5VDC), where one pulse will move the motor one          |             |  |
|        | Step input                | step                                                                            |             |  |
| 10     |                           | Communication line for RS485 connection. Used for daisy chaining multiple       | Brown       |  |
|        | RS485/B                   | units                                                                           |             |  |
| 11     |                           | Via the GUI, user can choose to disable the unit, change motor direction,       | Black       |  |
|        |                           | close upon fault, toggle when index is detected on the encoder, close when      |             |  |
|        | Output                    | motor is stalled, moving or holding.                                            |             |  |
| 12     | Ground                    | Signal ground, also known as digital ground                                     | Green       |  |

Table 5.2 P4 I/O Pin-Out Table

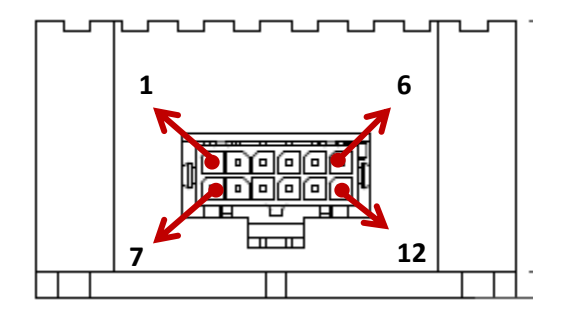

Image 5.3 – P4 I/O Pin-Out Location

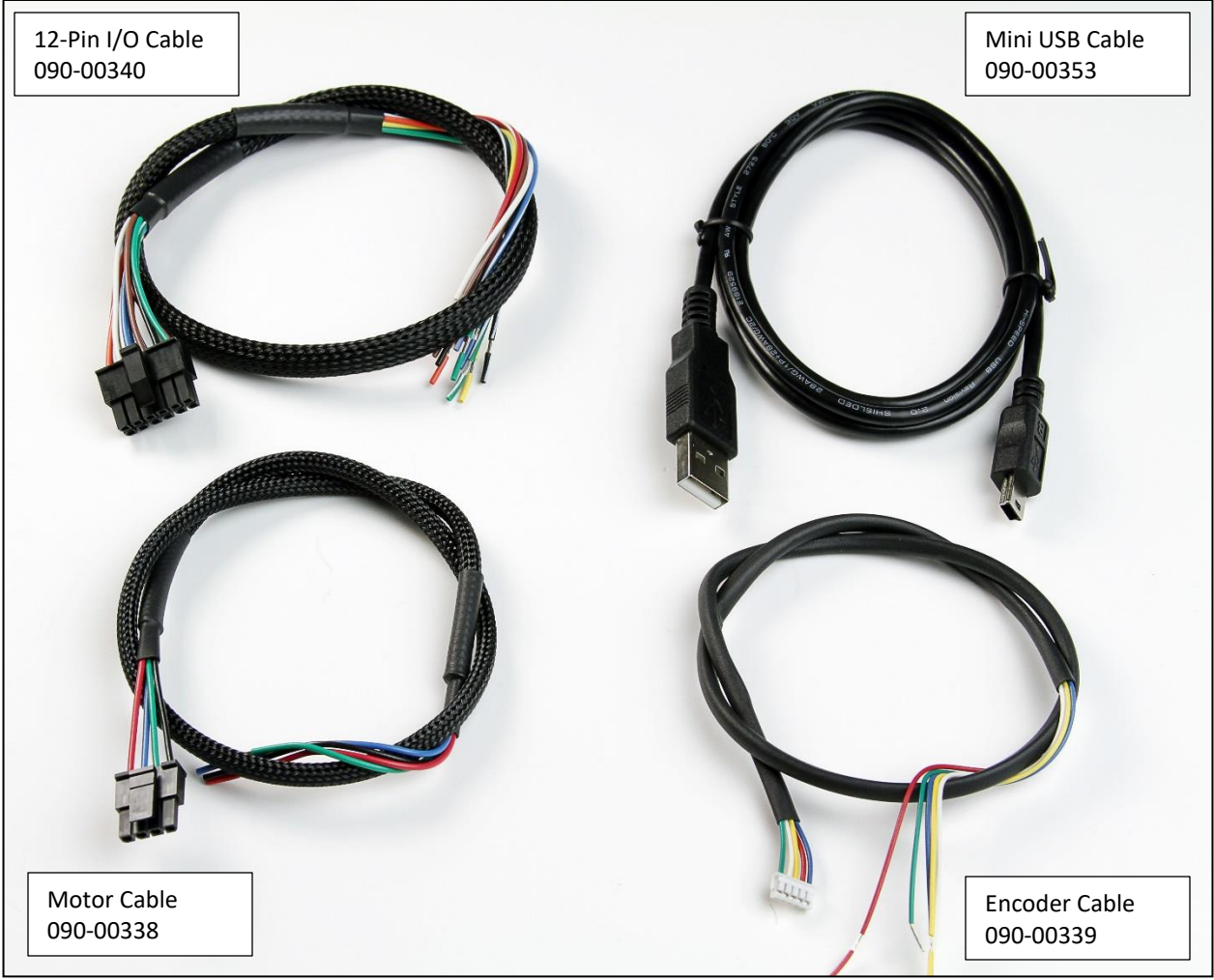

Image 5.4 – Cable set

**NOTE:** All 4 cables shown above are included with each R525P-RO purchase.

#### **6. CONNECTION SPECIFICATIONS**

The R525P can be used in many different modes. Follow the basic setup first.

#### Basic Setup

Things you'll need:

Download USB Driver files from the R525P webpage Download the GUI from the R525P webpage 3 cables included with the unit (Motor Cable, 12-PIN I/O Cable, Mini USB Cable) R525P-RO A Step Motor (5 Amps or less) Power Supply (12 to 48VDC) Step pulse generator

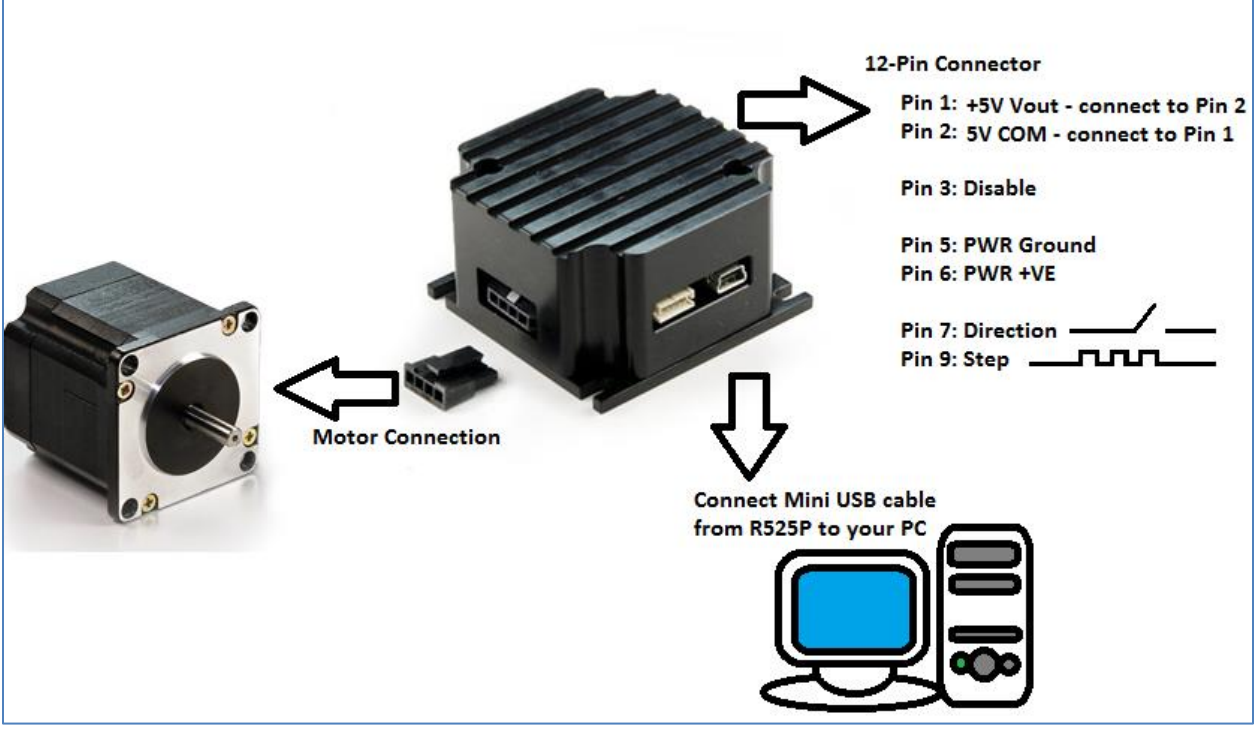

Image 6.0 - Basic connection setup

Step 1: Download two files from the download section of the R252P website: USB Driver files and GUI.

- Step 2: Connect your step motor to the R525P unit.
- Step 3: Connect Mini-USB cable from R525P to your PC.
- Step 4: On the 12-PIN I/O Connector:

Connect Pins 1 and 2 to each other in order to feed the 5V COM with the internal 5V supply. Connect a step input on Pin 9 (either a controller, or a function generator) Connect a direction input on Pin 7 (either controller or toggle between Ground, Pin 12)

Connect Main Power Supply to Pins 5 and 6 with Power Ground and Power +VE, respsectively. Step 5: Setting up the GUI

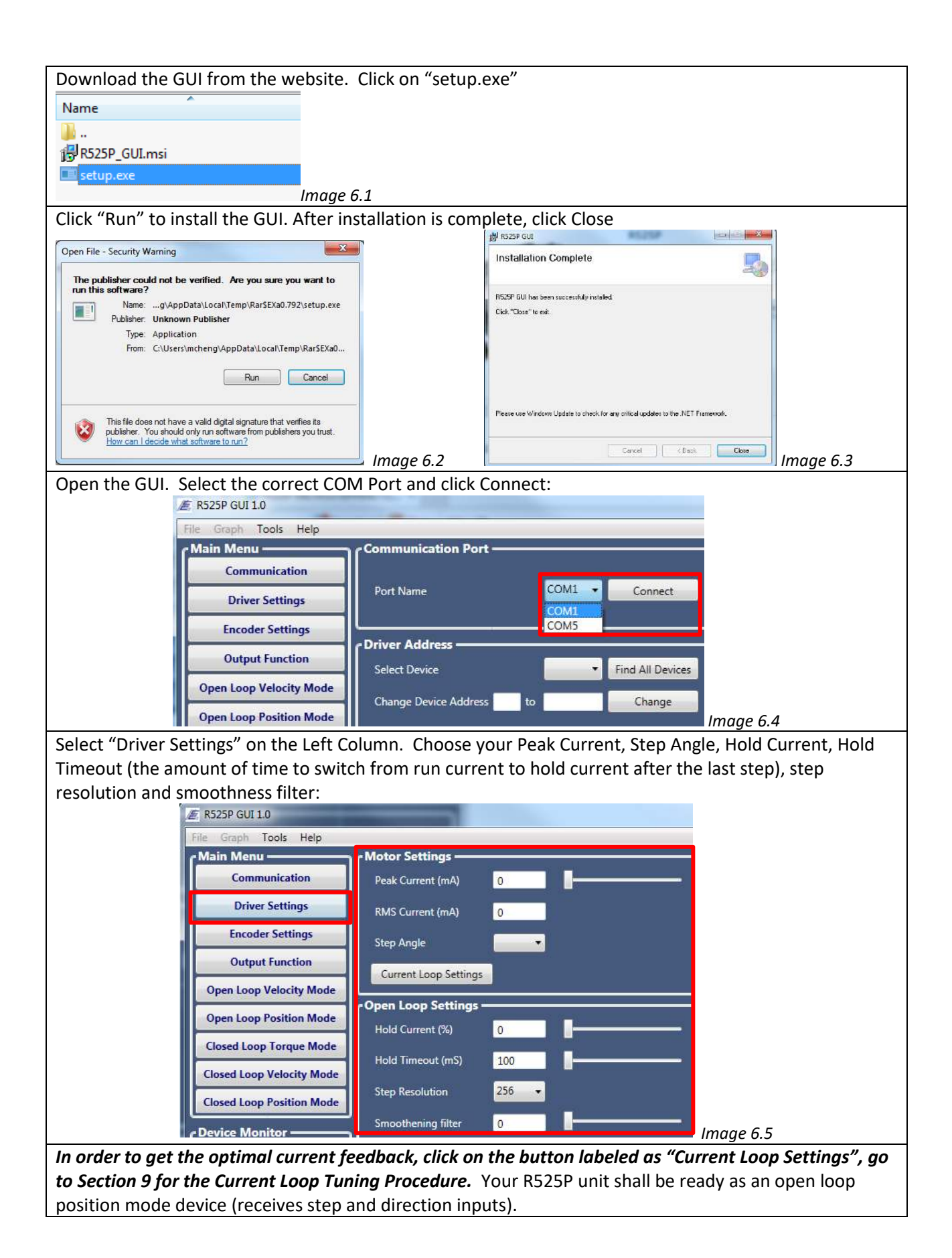

#### **RS485** Connection

In order to daisy chain multiple R525P units, you must utilize the RS485 connection. If you already have a way to communicate directly via RS485, you can connect Pins 4 and 10 (RS485 A and B) to your communication line.

If you require a converter card, please purchase the USB485 Converter Kit (LIN P/N: USB485)

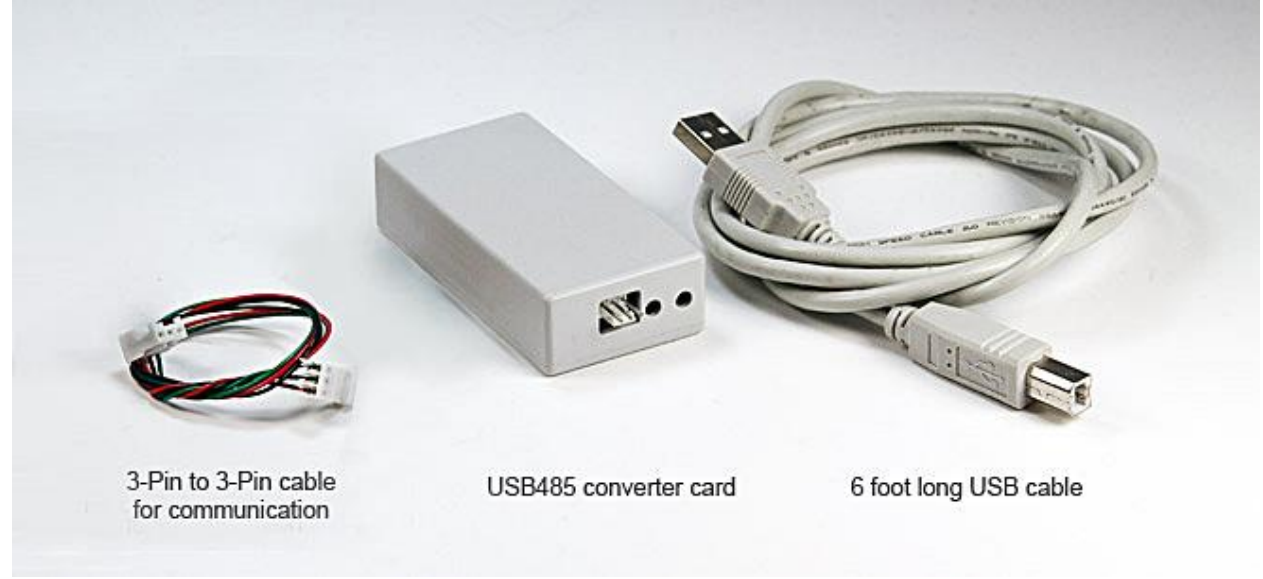

Image 6.6 – RS485 Kit

Connection to converter card:

The converter card will be supplied with a 3-Pin to 3-Pin cable. Cut off one end of the connector. Then follow the table below to connect the wires from the 12-PIN I/O cable to this 3-PIN cable

| 12-Pin I/O Cable |             | 3-Pin USB cable |       | Function |
|------------------|-------------|-----------------|-------|----------|
| Pin #            | Color       | Pin #           | Color | Function |
| Pin 4            | Black/White | Pin 1           | Red   | RS485A   |
| Pin 12           | Green       | Pin 2           | Black | Ground   |
| Pin 10           | Brown       | Pin 3           | Green | RS485B   |

Table 6.0 – RS485 Connection Diagram

#### Default Settings

If you want to get up and running quickly without connection to a PC the following are the default settings for the motor parameters:

- Step Resolution: 256 microstep
- Run Current: 1000 (1.0 Amps Peak)
- Hold Current: 50% (0.5 Amps)
- Hold Timeout: 1000 msec (1 second delay when changing from run current to hold current)
- Stall Detection: Off
- Driver mode: Open Loop Position Mode, ready for step & direction input

#### 7. GUI INTERFRACE

A computer connection via USB or RS485 is required in order to use the GUI Interface. The following can be done in this GUI:

- Set a unique address to each R525P (for daisy chaining purposes)
  - Select motor parameters for optimal performance:
    - Motor's run current (0 to 5 Amps Peak)
    - Motor's hold current (a percentage of run current, up to 100% or 5A)
    - Motor Step Angle (0.9 or 1.8), used for encoder tuning
    - Hold Timeout (msec), used for determining the length of time to switch between run current to hold current (after the last step pulse is seen)
    - Step Resolution (microstepping)
    - Smoothing filter to reduce vibration and resonance. This smoothens the step edges.
- Current Loop Setting for current tuning to motor characteristics (used in any mode, open or closed)
  - Live graphing of motor's current vs. time behavior, and tuning Kp and Ki for optimal performance
- Encoder settings
  - Input encoder lines and initialize the encoder
  - Set Stall Detection to output a flag or to set a flag and stop motion
- Select the output function, Pin 11
  - Have Pin 11 show the motor direction (Open is Clockwise, Closed is Counter-Clockwise)
  - Close on Hardware Fault
  - Toggle when index is detected (requires a motor with an encoder with index pulse)
  - Close when motor is stalled (stall detection)
  - Close when motor is moving
  - Close when motor is holding
- Open Loop Velocity Mode
  - Set your target velocity and acceleration. Upon power recycle, motor shall rotate to this velocity
  - Set an analog input source by selecting the Velocity Range and if unit shall rotate in both directions (0 to 5VDC)
- Open Loop Position Mode
  - Set the unit to rotate to a target position
  - Set the analog input source (0 to 5VDC)
  - Set whether the R525P will read the step pulse signal on the rising or falling edge
  - Select a basic trapezoidal acceleration/deceleration profile
- Closed Loop Torque Mode
  - Set the max current you will allow the motor to draw from in order to maintain constant torque
  - Set analog input source (0 to 5VDC)
- Closed Loop Velocity Mode
  - Set the target velocity and acceleration. R525P will maintain this velocity.
  - Select analog input source (0 to 5VDC)
  - Set the Velocity Kp and Ki (Closed Loop Settings). This is different than the Current (Amps) settings of Kp and Ki.
  - Closed Loop Position Mode
    - Set the target position
    - Set the analog input source (0 to 5VDC)
    - Set whether the R525P will read the step pulse signal on the rising or falling edge
    - Select a basic trapezoidal acceleration/deceleration profile
    - Set the Position Kp and Ki (Closed Loop Settings). This is different than the Current (Amps) settings of Kp and Ki and is also different than the Velocity Kp and Ki

#### Changing Modes in the GUI

First choose the Mode. Then click "Change Mode".

| File Graph Tools Help     |                                                     |                   |
|---------------------------|-----------------------------------------------------|-------------------|
| Main Menu                 | Copen Loop Velocity Mode                            |                   |
| Communication             | O Input Source: Internal                            |                   |
| Driver Settings           | Target Velocity (PPS) 0 Acceleration (Pl            | PS/S) 0           |
| Encoder Settings          | <ul> <li>Input Source: Analog Input</li> </ul>      |                   |
| Output Function           | Maximum Velocity (PPS) 0                            |                   |
| Open Loop Velocity Mode   | ADC Settings                                        |                   |
| Open Loop Position Mode   | velocity range: 0 to 0 "Negative value specifies to | ne direction      |
| Closed Loop Torque Mode   | Minimum Velocity (PPS) 0                            |                   |
| Closed Loop Velocity Mode |                                                     |                   |
| Closed Loop Position Mode |                                                     |                   |
| Device Monitor            |                                                     |                   |
| Current (mA) 0            |                                                     |                   |
| Encoder Velocity 0        | c Status                                            |                   |
| Position Counter 0        | OVC OVV UNV STALL HOLD BUSY DIS                     | Change Mode       |
| Encoder Count 0           | 0 0 0 0 0 0                                         | Reset             |
| Zero Position             |                                                     | Save All Settings |
|                           |                                                     |                   |

Image 7.0 - GUI

Be sure to always Save All Settings before closing GUI.

#### Status LED

If the following occurs, the status light will show on the GUI:

**OVC** – over current, **OVV** – over voltage, **UNV** – under voltage, **STALL** – motor stalls, **HOLD** – Motor is operating in open loop holding mode, **BUSY** – motor is executing a trapezoidal move (accel/decel), **DIS** – disable pin activated.

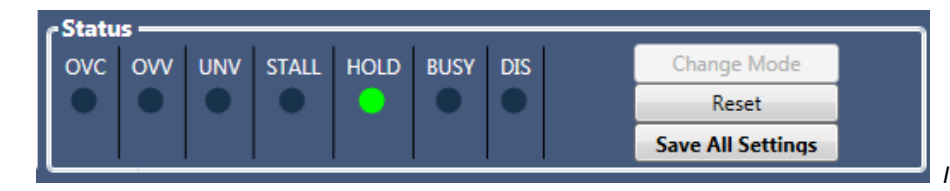

Image 7.1 – Status LED Bar

#### **8. DRIVER SETTINGS**

- This is where all parameters can be set.
- Enter the peak current or scroll the bar to the desired value. RMS current will automatically be calculated. Note that RMS current is the motor's rated current.
   RMS Current x 1.4 = Peak Current
- Choose the step angle (0.9° or 1.8°). This is required for either open or closed loop modes.
- Choose the hold current. It is a percentage of the peak current. This is the amount of current that will be used during idle operation (no pulses sent to the motor).
- Hold timeout (msec) is to determine the length of time motor will output run current before switching to hold current. Sometimes the momentum of the load still continues 1 or 2 seconds after the last step pulse is sent. By immediately cutting it off and using less current during holding, your load may slip.
- Step resolution: this divides one full step into smaller steps.
- Smoothening filter: this reduces the motor's vibration and resonance. It smoothens step edges

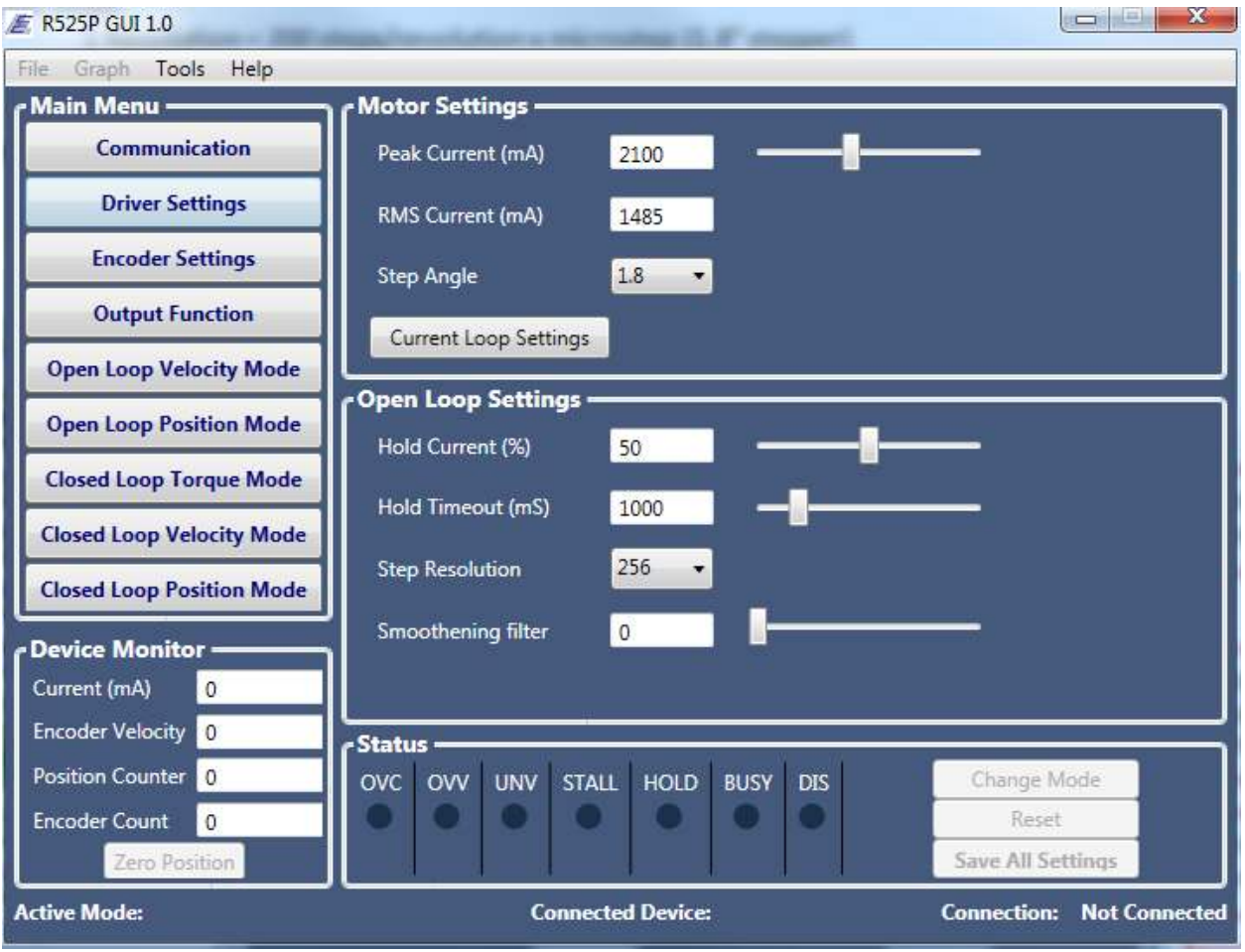

Image 8.0 – Driver Settings of GUI

#### 9. CURRENT LOOP TUNING PROCEDURE

This procedure is for tuning the current (Amps) regardless of the operating mode (for both open and closed loop). In order to drive the motor properly, the current loop parameters KP and KI must be set correctly. The R525P user interface provides a tool to set PI parameters and test the current loop response.

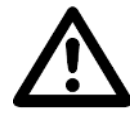

Warning: Before connecting the driver to a power supply, make sure the motor is disconnected from the load.

**Warning**: Incorrect Values of Current KP and KI will result in either low performance or excessive noise and vibration to the motor or permanent damage to both motor and driver.

To tune the current, follow the instructions below.

- 1. **CONNECTION/COMMUNICATION:** Click on the "Communication" tab, select the port name and click Connect. Then select the driver address.
- 2. **CURRENT LOOP SETTINGS:** Once driver is connected, click on "Driver settings". Enter the peak current by multiplying the motor's rated current x 1.4. Click on "Current loop Settings".

| E R525P GUI 1.0         |                       |      |   |
|-------------------------|-----------------------|------|---|
| File Graph Tools Help   |                       |      |   |
| Main Menu               | Motor Settings        |      |   |
| Communication           | Peak Current (mA)     | 1000 |   |
| Driver Settings         | RMS Current (mA)      | 0    |   |
| Encoder Settings        | Step Angle            | -    |   |
| Output Function         | Current Loop Settings | 1    |   |
| Open Loop Velocity Mode |                       |      |   |
| Open Loop Position Mode | Hold Current (%)      | 0    | - |
| Closed Loop Torque Mode | and an encloy         |      | 1 |

Image 9.0 – Current Loop Settings Button

3. **TRIGGER THE TUNING:** Set the "Test current" to the **same as the motor's peak current**. Set the Ki integral gain to **zero** and enter a small number for the Kp Proportional Gain. **100** is a good starting point. Click on **Trig button**. Now driver excites the motor winding and plots the current response.

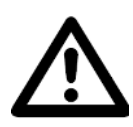

Warning: Always start with the small number to prevent permanent damage to the motor and driver.

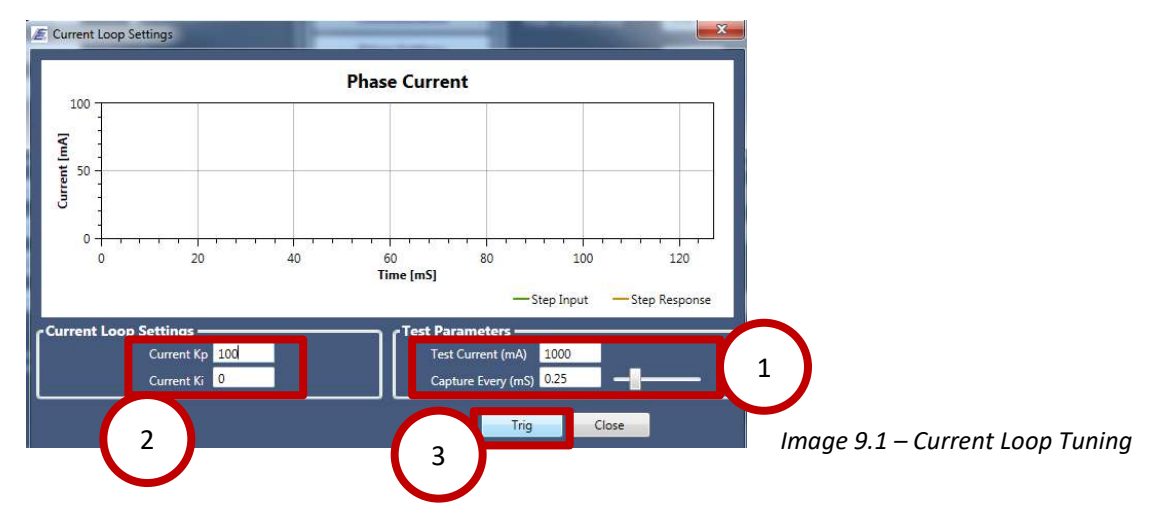

- 4. Once the current response is plotted, compare the Step Input and Step Response. Gradually increase KP gain just before an overshoot is observed.
- 5. Increase KI until steady state error gets close to zero. (For Closed Loop Only) Below shows an ideal Step Response Waveform with the correct KP setting for this particular motor.

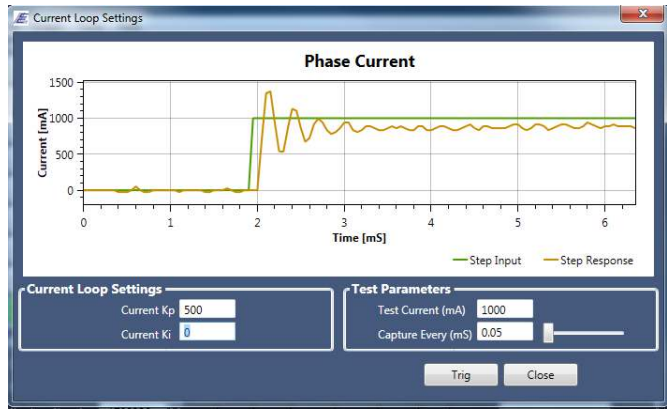

Image 9.2 – ideal Kp setting

**Note:** Driver uses **P-controller** for open loop mode and **PI-controller** for closed loop. See table below for Controller Type

| Operating Mode            | Controller Type                              |
|---------------------------|----------------------------------------------|
| Open Loop Velocity Mode   | P-controller (KI parameter will not be used) |
| Open Loop Position Mode   | P-controller (KI parameter will not be used) |
| Closed Loop Torque Mode   | PI-controller (Both KP and KI is used)       |
| Closed Loop Velocity Mode | PI-controller (Both KP and KI is used)       |
| Closed Loop Position Mode | PI-controller (Both KP and KI is used)       |

Table 9.0 – Kp and Ki functionality

#### <u>Capture</u>

The "Capture Every (mS)" feature is a way to zoom in and out on the graph.

#### Ki

The current loop Kp settings are dependent on the inductance of the motor. Ki will help reduce the noise for closed loop only. Start with 0. Increment by 10 until the slight overshoot is at an optimal.

#### Examples of Step Responses

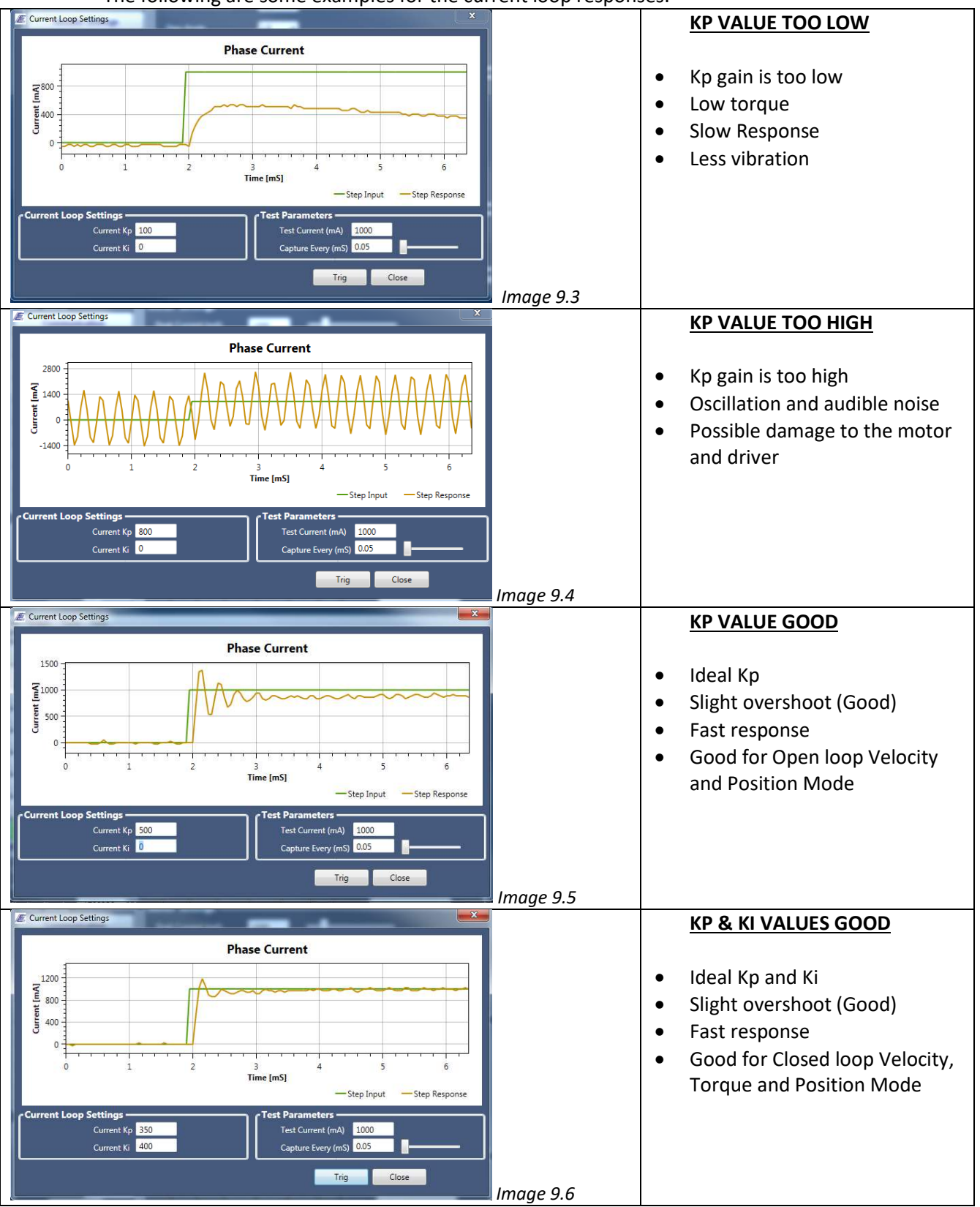

#### The following are some examples for the current loop responses.

#### **10. ENCODER SETTINGS**

 To set up your encoder, simply go to the Encoder Settings portion of the GUI. Enter you Encoder Lines. The R525P only works with the following Counts Per Revolution (pre-quadrature counts): 500, 1000, 1250, 2000, 2500, 4000, 5000.

NOTE: Always use an encoder with indexer. 1000 CPR is ideal.

2. Then click on the button "Initialize Encoder". This aligns the index pulse of the encoder to a rotor tooth.

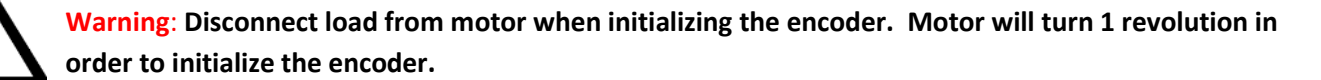

After Encoder has been initialized, the "Measure Counts" will display the post-quadrature count and an Index offset value.

| E R525P GUI 1.0         |                    |        |
|-------------------------|--------------------|--------|
| File Graph Tools Help   |                    |        |
| C Main Menu             | Encoder Settings   |        |
| Communication           | Encoder            | 1000   |
| Driver Settings         | Encoder Lines      | 1000 - |
| Encoder Settings        | Initialize Encoder |        |
| Output Function         | Measure Counts     | 4000   |
| Open Loop Velocity Mode | Index Offset       | 29     |
| Open Loop Position Mode | Stall Detection    |        |

Image 10.0 – Encoder Initialized OK

If there is an error – the R525P GUI will let you know. Check wiring connections of both the encoder and motor.

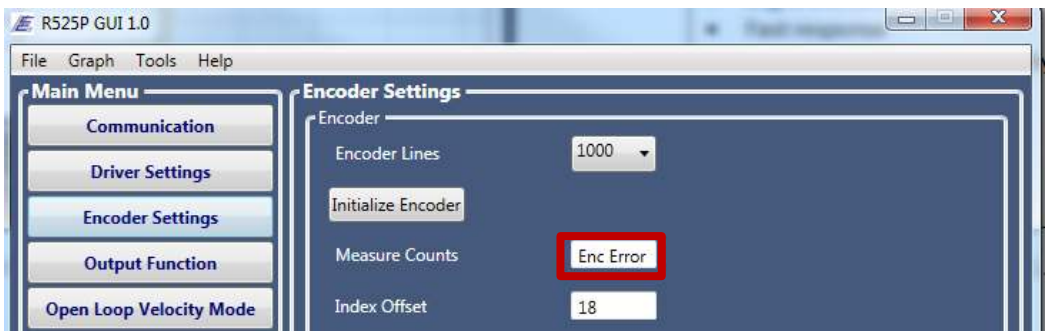

Image 10.1 – Encoder Initialized Failed

#### **11. STALL DETECTION**

In the Encoder Settings, the bottom portion is where one can select the stall detection. Choose to disable it (default), set a flag or set a flag and stop motion. This flag refers to the status bar LED's at the bottom of the GUI:

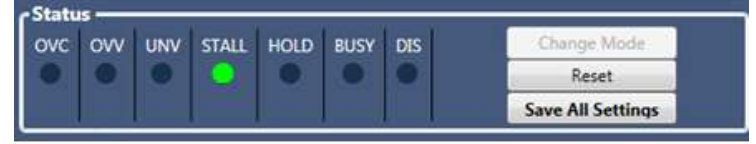

Image 11.0 - Example of STALL LED On

If the R525P's output signal is to be used for stall indication, in the Output Settings, select "Close if motor has stalled" (Section 10). By doing so, the status bar LED in the GUI will automatically be triggered as well.

Set the stall detection "threshold" (default 10). This is the maximum full steps that the motor will take before stall detection will become activated.

| 10 |  |
|----|--|
|    |  |
|    |  |
|    |  |
|    |  |

Image 11.1 – Stall Detection Section of GUI

#### **12. OUTPUT SETTINGS**

The P4 connector (12 Pin I/O Cable) has 1 output pin (Pin # 11, Black wire). Select from the following:

- The output is disabled or unused (default)
- Motor direction: if rotating clockwise, the output is OPEN. If counter-clockwise, output is closed
- Close on a hardware fault
- Toggle when encoder's index is detected
- Close if motor has stalled (through stall detection)
- Close when motor is moving
- Close when motor is holding

| R525P GUI 1.0           |                                            |
|-------------------------|--------------------------------------------|
| Graph Tools Help        |                                            |
| lain Menu ———— Cout     | put Function                               |
| Communication           | <ul> <li>Output Disabled (Open)</li> </ul> |
|                         | Motor Direction (Open ->CW, Closed->CCW)   |
| Driver Settings         | Close on Hardware Fault                    |
| Encoder Settings        | Toggle When Index Detected                 |
|                         | Close when Motor is Stalled                |
| Output Function         | Close when Motor is Moving                 |
| Open Loop Velocity Mode | Close when Motor is Holding                |

#### **13. Using Analog Input - ADC Settings**

All modes will allow a user to connect a 0 to 5VDC signal to the R525P and control velocity, position, or torque. Use a potentiometer by connecting it to the R525P in the follow manner:

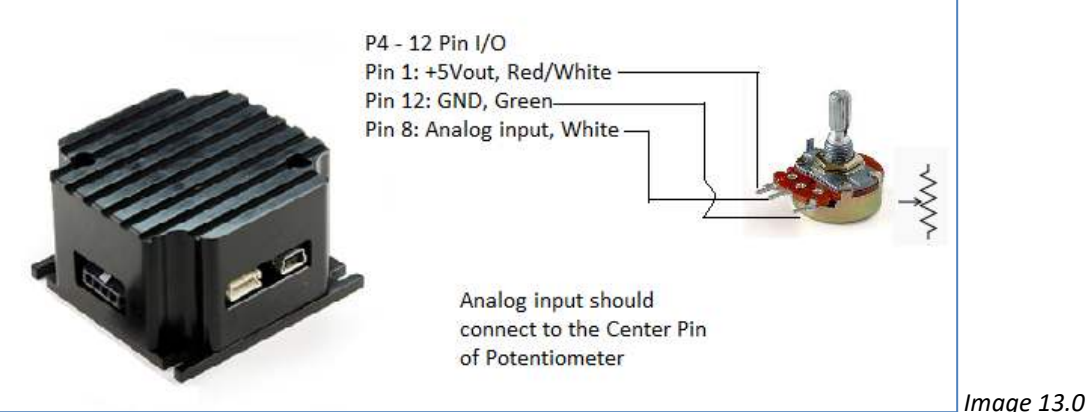

Potentiometer image courtesy of Wikipedia.org

In any mode, select the input source to be Analog input. Then click on the button called "ADC Settings".

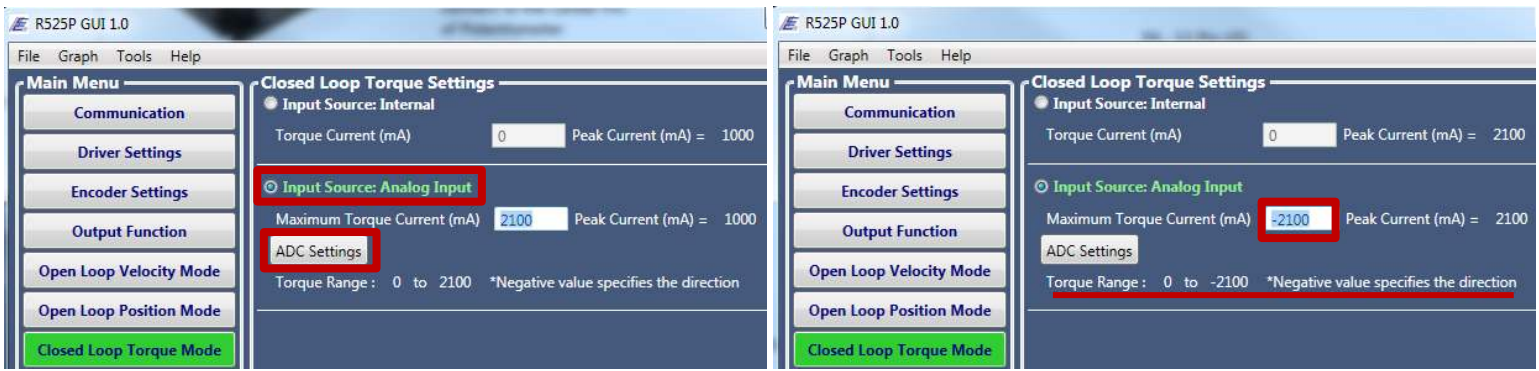

Image 13.1 – ADC Setting Button

*Image* 13.2 – *example of negative current for direction change* 

In the example above for Closed Loop Torque Mode, by setting 2.10 Amps of Maximum Torque Current, this will allow the driver to output up to 2.1 Amps of current if more load is detected on the motor.

Torque mode will allow the user to always maintain torque, regardless of the load. Motor will slow down, current will increase, and the driver will do all that it can in order to keep torque constant. If the load is too much, a stall will occur.

A negative value will indicate the opposite direction of rotation.

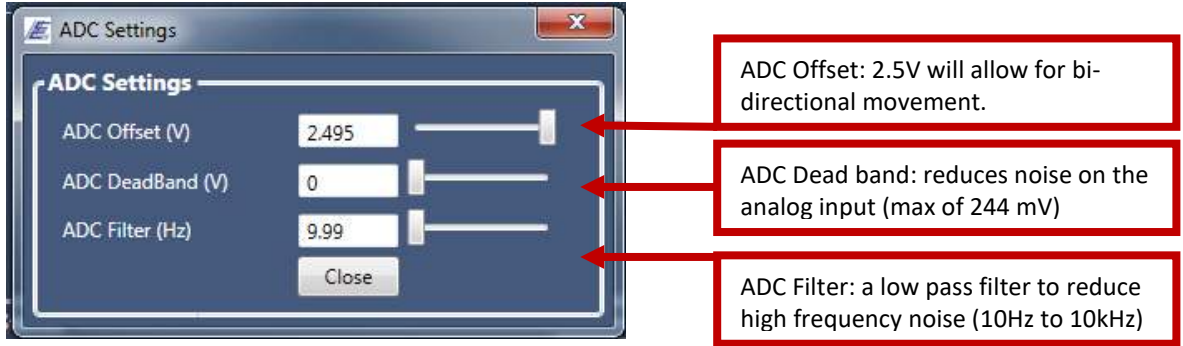

Image 13.3 – ADC Settings

#### 14. Open Loop Velocity Mode SETTINGS

This mode requires no encoder. Set your input source: either internal from the R525P or an analog input. Set your target velocity and acceleration.

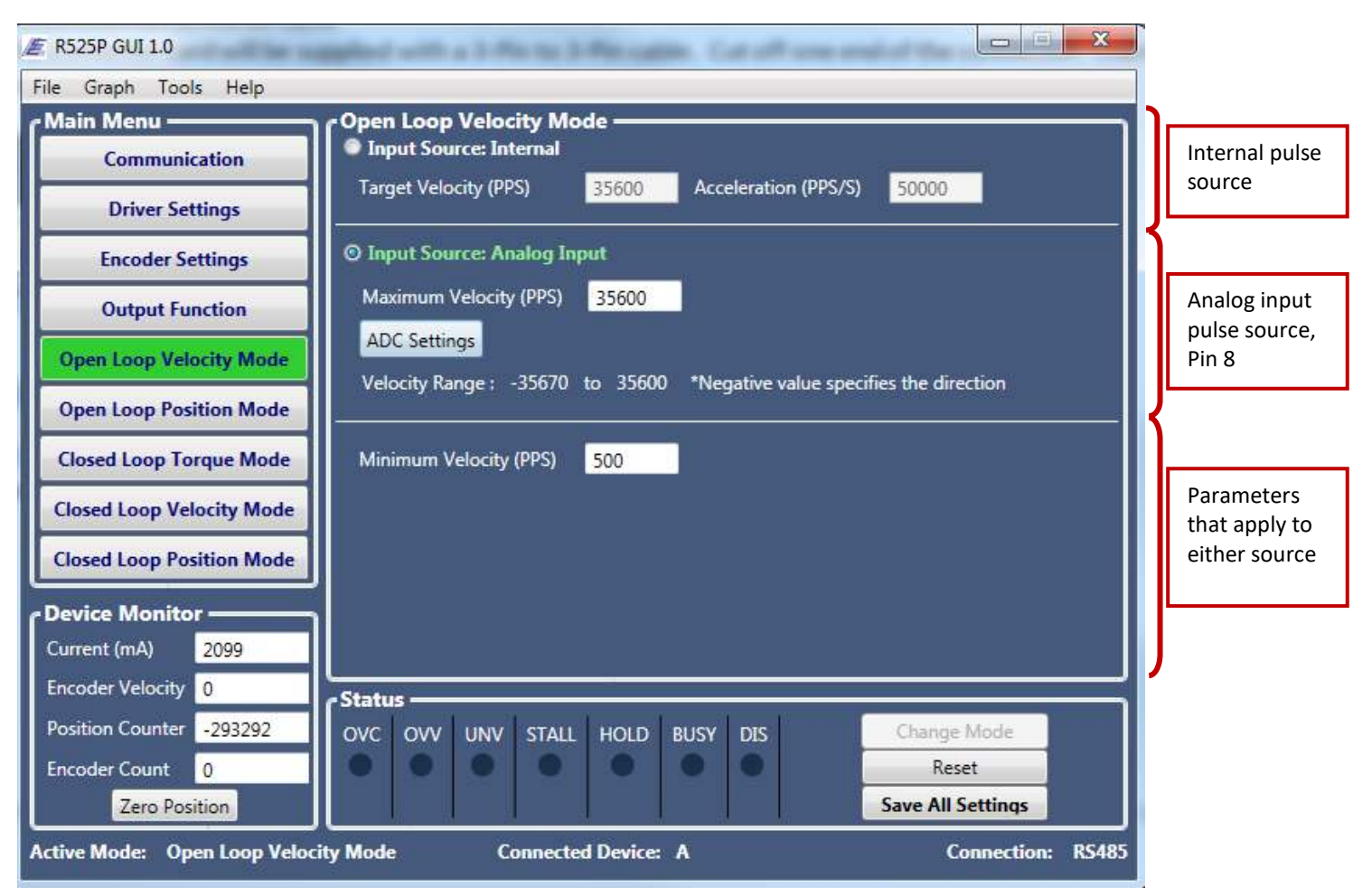

Image 14.0 – Open Loop Velocity Settings

#### **15. Open Loop Position Mode SETTINGS**

This mode requires no encoder. This mode will allow users to send position moves, i.e. rotate motor to 1000 steps.

1 Revolution = 200 steps/revolution x microstep (1.8° stepper)

1 Revolution = 400 steps/revolution x microstep (0.9° stepper)

Select the source:

- Internal: the R525P will supply step pulses to the motor
- Analog input: the R525P will use Pin #8 as the pulse source
- External: the R525P will use the step and direction pins (Pin #9 and 7, respectively)

| File Graph Tools Help                                                                                                    |                                              |
|----------------------------------------------------------------------------------------------------|----------------------------------------------|
| Main Menu — Open Loop Position Mode — Open Loop Position Mode — Open Loop Position Position Posi | J                                            |
| Relative Move         10000         Send           Driver Settings         Absolute Move         0         Send                                                                                                    | Internal pulse<br>source                     |
| Encoder Settings Target Settings                                                                                                    | <u> </u>                                     |
| Output Function Input Source: Analog Input                                                                                                    |                                              |
| Open Loop Velocity Mode Position 0 ADC Settings                                                                                                    | Analog input<br>pulse source,                |
| Open Loop Position Mode Position Range : 0 to 0 *Negative value specifies the direction                                                                                                    | Pin 8                                        |
| Closed Loop Torque Mode                                                                                                    | External pulse                               |
| Closed Loop Velocity Mode Step Edge © Falling © Rising                                                                                                    | source, Pin 9, 7                             |
| Closed Loop Position Mode                                                                                                    | K                                            |
| Device Monitor         Minimum Velocity (PPS)         500         Velocity Limit (PPS)         25600           Current (mA)         1049         Acceleration (PPS/S)         50000         50000         50000         50000         50000         50000         50000         50000         50000         50000         50000         50000         50000         50000         50000         50000         50000         50000         50000         50000         50000         50000         50000         50000         50000         50000         50000         50000         50000         50000         50000         50000         50000         50000         50000         50000         50000         50000         50000         50000         50000         50000         50000         50000         50000         50000         50000         50000         50000         50000         50000         50000         50000         50000         50000         50000         50000         50000         50000         50000         50000         50000         50000         50000         50000         50000         50000         50000         50000         50000         50000         50000         50000         50000         50000         50000         50000                                                                                                    | Parameters<br>that apply to<br>either source |
| Encoder Velocity 0 Status                                                                                                    |                                              |
| Position Counter 0 OVC OVV UNV STALL HOLD BUSY DIS Change Mode                                                                                                    |                                              |
| Encoder Count 0 Reset                                                                                                    |                                              |
| Active Mode: Open Loop Position Mode Connected Device: A Connection: RS485                                                                                                    |                                              |

Image 15.0 – Open Loop Position Settings

#### 16. Closed Loop Torque Mode SETTINGS

This mode requires an encoder with indexer. First initialize the encoder by going to "Encoder Settings" (Section 8). This mode will keep constant torque output regardless of load (up to the motor's max torque output). The R525P will slow down in speed and increase current up to the "Maximum Torque Current (mA)" in order to keep torque output constant.

In either mode, set the max torque current. Note that negative values will dictate direction of rotation. Upon setting the max value, motor will rotate and current draw will be minimal if there is no load.

| Æ R525P GUI 1.0 □ □ 🖾                                                                                                    |                                        |
|----------------------------------------------------------------------------------------------------|----------------------------------------|
| File Graph Tools Help                                                                                                    |                                        |
| Communication       Closed Loop Torque Settings         Driver Settings       Input Source: Internal         Torque Current (mA)       0         Peak Current (mA) = 2100                                                                                                    | Internal pulse<br>source               |
| Encoder Settings       Input Source: Analog Input         Output Function       Maximum Torque Current (mA)       2100       Peak Current (mA) =       2100         Open Loop Velocity Mode       Torque Range :       0 to       2100       *Negative value specifies the direction | Analog input<br>pulse source,<br>Pin 8 |
| Open Loop Position Mode Closed Loop Torque Mode Closed Loop Velocity Mode Closed Loop Position Mode                                                                                                    |                                        |
| Device Monitor         Current (mA)       38         Encoder Velocity       0         Position Counter       0         Encoder Count       0         Zero Position       Save All Settings                                                                                           |                                        |
| Active Mode: Closed Loop Torque Mode Connected Device: A Connection: RS485                                                                                                    |                                        |

Image 16.0 – Closed Loop Torque Settings

#### 17. Closed Loop Velocity Mode SETTINGS

This mode requires an encoder with indexer. First initialize the encoder by going to "Encoder Settings" (Section 8). This mode will keep constant speed. *Speed is in encoder steps/second.* 

Select the speed input source. Internal will use the driver's internal clock. Analog will expect to read a signal from the analog input, Pin #8.

#### Setting Kp and Ki for Closed Loop Velocity

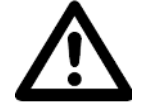

Warning: When tuning Kp and Ki, the load must be connected. Take caution when tuning the motor and load. Motor will excite by a few pulses and will move slightly during tuning.

<u>First set Kp.</u> This velocity loop shall be larger than the Kp set in the Current Settings. Start at 1000. Increase by 1000. You will visually see oscillation on the motor. Continue increasing. If you hear audible noise, the Kp is too large.

Example:

Kp set to 6000 – motor is no longer oscillating, seems to sound and look OK Kp set to 7000 – motor has audible noise

Decrease by 30%. This is your ideal Kp setting (4900 to 6000 ideal range) <u>Next set Ki.</u> Start at 0. Increment by 10. Go to the Tools menu bar, and view the velocity graph to see how quickly the motor reaches the desired velocity. The quicker it reaches, the more ideal Ki value.

Note: a motor with a high CPR (> 1000 Counts) will provide better velocity accuracy.

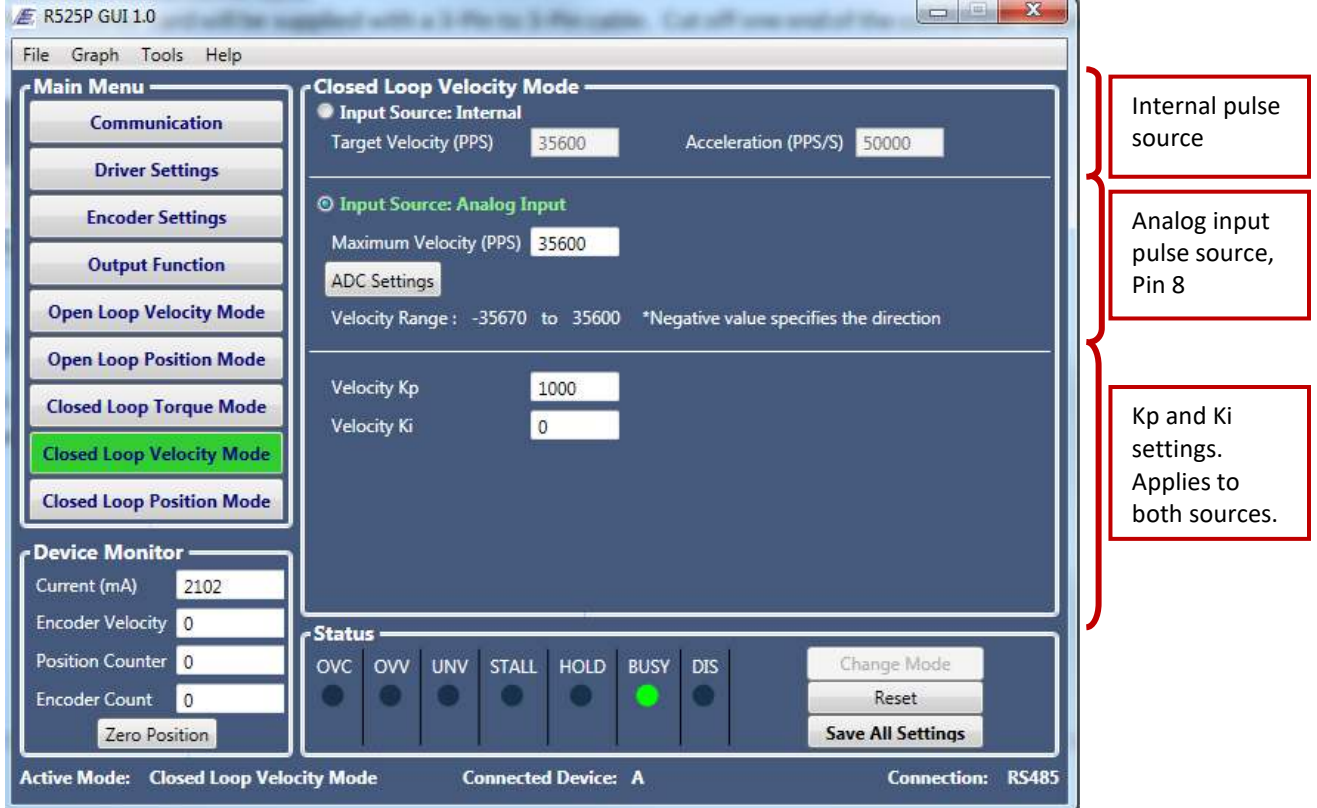

Image 17.0 – Closed Loop Velocity Settings

#### 18. Closed Loop Position Mode SETTINGS

This mode requires an encoder with indexer. First initialize the encoder by going to "Encoder Settings" (Section 8). This mode will keep constant speed. This mode will allow users to send position moves, i.e. rotate motor to 1000 steps. *Motor position is in encoder steps* 

Select the source:

- Internal: the R525P will supply step pulses to the motor
- Analog input: the R525P will use Pin #8 as the pulse source
- External: the R525P will use the step and direction pins (Pin #9 and 7, respectively)

#### Setting Kp and Ki for Closed Loop Position

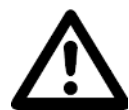

Warning: When tuning Kp and Ki, the load must be connected. Take caution when tuning the motor and load. Motor will excite by a few pulses and will move slightly during tuning.

<u>First set Kp</u>. This velocity loop shall be larger than the Kp set in the Current Settings. Start at 1000. Increase by 1000. You will visually see oscillation on the motor. Continue increasing. If you hear audible noise, the Kp is too large.

Example:

Kp set to 6000 – motor is no longer oscillating, seems to sound and look OK Kp set to 7000 – motor has audible noise

Decrease by 30%. This is your ideal Kp setting (4900 to 6000 ideal range)

<u>Next set Ki.</u> Start at 0. Increment by 10. Go to the Tools menu bar, and view the velocity graph to see how quickly the motor reaches the desired velocity. The quicker it reaches, the more ideal Ki value.

Note: a motor with a high CPR (> 1000 Counts) will provide better position accuracy.

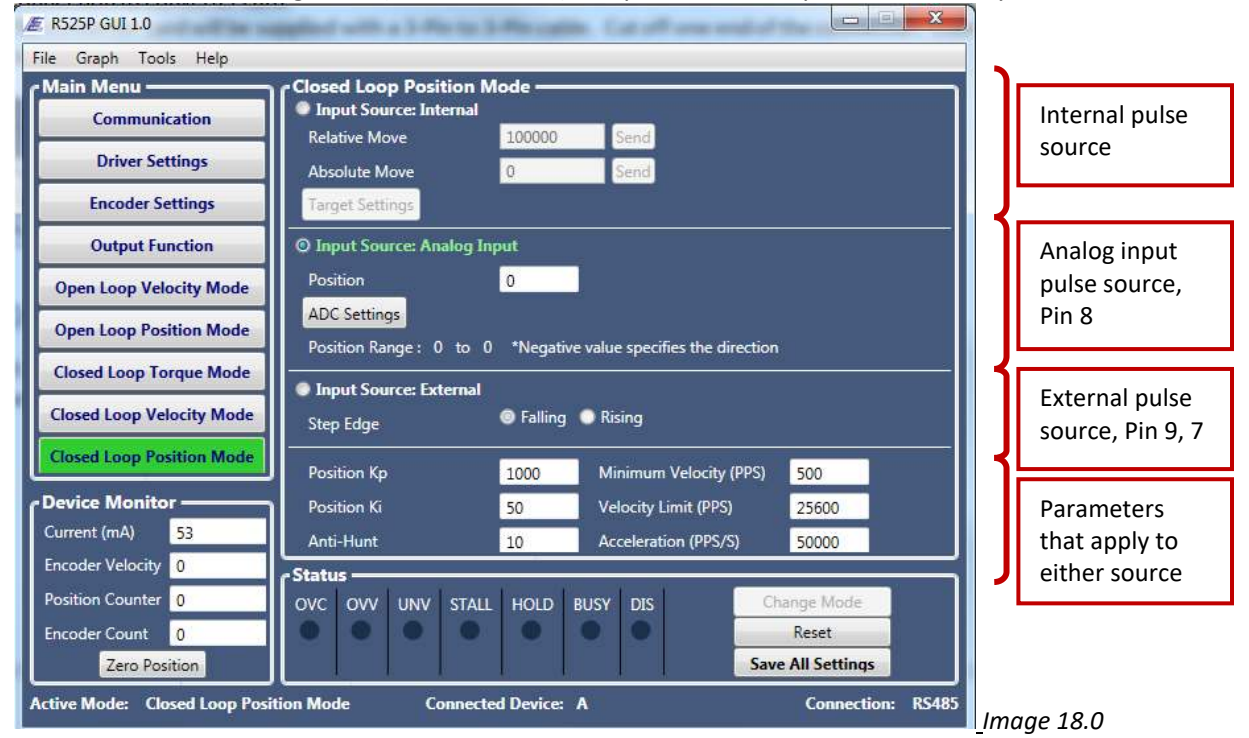

Be sure to Save All Settings before closing GUI.

#### <u>19. COMMANDS SET – CONTROLLER MODE</u>

For advanced controller operation, Click on "Tools" at the top menu bar, and then "Debug Mode". This will bring up a simple terminal where you can enter commands in order to control the R525P unit.

| File Graph To<br>Main Men | Download Firmware                                                                                                    | E Debug    |                  | ×       |       |  |
|---------------------------|----------------------------------------------------------------------------------------------------|------------|------------------|---------|-------|--|
| Com                       | Firmware Version                                                                                                    | Terminal — |                  |         |       |  |
| Driv                      | Load Default                                                                                                    |            |                  |         |       |  |
| Fores                     | Debug Window                                                                                                    |            |                  |         |       |  |
| Output F                  | Function                                                                                                    | ver Addr   |                  |         |       |  |
| Open Loop V               | elocity Mode                                                                                                    |            |                  |         |       |  |
| Open Loop Po              | Cincipal Cincipal Cin | nange Devi |                  |         |       |  |
| Closed Loop               | Forque Mode                                                                                                    |            |                  |         |       |  |
| Closed Loop V             | elocity Mode                                                                                                    |            |                  |         |       |  |
| Closed Loop P             | osition Mode                                                                                                    |            |                  |         |       |  |
| Device Monit              | tor                                                                                                    |            |                  | Execute |       |  |
| Current (mA)              | 0                                                                                                    |            |                  | Execute |       |  |
| Encoder Velocit           | y 0 Sta                                                                                                    | tus —      | Clear Close      |         |       |  |
| Position Counte           | er <mark>0</mark> OVC                                                                                                    | ovv        | - Transferration |         | le    |  |
| Encoder Count<br>Zero P   | 0 O                                                                                                    |            |                  | Reset   | tings |  |
|                           |                                                                                                    |            | A4 44 26         |         |       |  |

As you are using the GUI, the command will execute in this terminal.

#### Syntax of Commands

If commands are sent to the R525P via PLC or other controller or PC Software, an ASCII command should be sent with the following format.

#### **Communication Speed:**

| Baud Rate | 57600 |
|-----------|-------|
| Data Bit  | 8     |
| Stop Bit  | 1     |
| Parity    | None  |

*Table 19.0 – Communication Settings* 

To write data : <Address><Command><Value> \r\n To Read data : <Address><Command> \r\n Device Response: \*<Command><value>\r\n

#### Example:

To Set Run Current with Device Address of 'A': **ARI1000\r\n** To Query Run Current with Device Address of 'A': **ARI\r\n**  Each command will be explained in detail in the following pages. The examples always assume that your device address is 'A'. For the command range, we denote as **[min:max]** but if there are specific values then we denote as **[1,2,3,4]** 

## AC – Acceleration / Deceleration

**Description:** Sets a trapezoidal motion profile. Acceleration is equal to deceleration. Value is in Pulse per Second Square.

Related Commands: PM, AP, TV, VL, VM Related Mode: Velocity/Position Mode Command Syntax: <address>AC<value> Response: \*AC<value> Command Range: [1:500000] Default Value: 5000

| Example: | AAC10000 | 'Set acceleration to 10,000                         |
|----------|----------|-----------------------------------------------------|
|          | AVL51200 | '1 RPS for a 1.8 degree motor, at 256 microstepping |
|          | APM51200 | 'Move the motor 51200 steps, or 1 full revolution   |

## AD – ADC Hysteresis (Dead Band)

Description: Sets the ADC hysteresis (Dead Band). Each increment is equal to 5 millivolts

Related Commands: AO, AF Command Syntax: <address>AD<value> Response: \*AD<value> Command Range: [0: 50] Default Value: 0

Example: AAD5 'Set the ADC Hysteresis to 25mV

## **AF – ADC Filter**

**Description:** Sets the cut off frequency of the digital Low pass filter for analog input. The cut off frequency can be calculated from the following equation: Cuff of Frequency =  $\frac{10000}{1001-AF}$ 

Related Commands: AO, AF Command Syntax: <address>AF<value> Response: \*AF<value> Command Range: [0: 1000] Default Value: 0

**Example:** AAF747 'Set the cut off frequency to 39 Hz

## AH – Anti Hunt (Position Dead Band)

**Description:** Sets the target dead band in closed loop position mode to prevent oscillation when motor reaches the target

Related Commands: AP, PM Command Syntax: <address>AH<value> Response: \*AH<value> Command Range: [0: 100] Default Value: 10

**Example:** AAH20 'Set anti-hunt dead band to 20 encoder counts.

## AO – ADC Offset

**Description:** Sets the ADC offset. ADC Offset sets the range of ADC input. ADC range can be calculated from the following equation:

 $\begin{array}{l} Target\_Min = Target\_Max[1 + \frac{1024 \times [\frac{Analog_{In}}{5} - 1]}{1024 - ADC\_Offset}] \\ \text{ADC Range= [Target\_Min : Target\_Max] where } Analog_{In} = [0:5] \text{ Volts} \end{array}$ 

Target\_Max= Target Velocity "TV" in velocity mode Target\_Max= Target Torque "ST" in Torque mode Target\_Max= Target Position "TA" in Position mode

Related Commands: AO, AF, TA, ST, TV Command Syntax: <address>AO<value> Response: \*AO<value> Command Range: [0: 512] Default Value: 0

Example:

ADM0'Set Mode to Open loop Velocity modeADI1'Set Input source to Analog inputAA0512'Set ADC offset to 512ATV10000'Set Max velocity to 10000 pulse/secSet the ADC range from [-10000:10000] pulse/sec

### **AP – Move to Absolute Position**

**Description:** Moves the motor to an absolute position. AP unit is number of steps in open loop mode. In closed loop AP unit is Encoder counts (Post Quadrature).

Related Commands: ZP Command Syntax: <address>AP<value> Response: \*AP<value> Command Range: [-2147483647: 2147483647] Default Value: 0

Example:AAP1000'Move motor to absolute position 1000AAP0'Moves motor to absolute position 0

### **CI – Current loop KI Parameter**

**Description:** Sets the KI parameter of Current Loop

Related Commands: CP, RI Command Syntax: <address>CI<value> Response: \*CI<value> Command Range: [0: 32767] Default Value: 10

**Example:** ACI20 'Set the KI parameter to 20

### **CP** – **Current loop KP Parameter**

**Description:** Sets the KP parameter of Current Loop

Related Commands: CI, RI Command Syntax: <address>CP<value> Response: \*CP<value> Command Range: [0: 32767] Default Value: 500

**Example:** ACP800 'Set the KP parameter to 800

## CS – Clear Stall Flag

**Description:** Clears the stall Flag.

Related Commands: ES, MD Command Syntax: <address>CS<value> Response: \*CS Command Range: N/A Default Value: N/A

**Example:** ACS 'Reset Stall Flag

### **DI** – **Drive Input Source**

**Description:** Selects the Driver's input command source. Depending on the mode, Torque, Velocity, and position, commands can be set internally or externally.

| Command | Open Loop Mode                         | Closed Loop Mode                          |
|---------|----------------------------------------|-------------------------------------------|
| DI=0    | External Source. Step/Direction        | External Source. Step/Direction (Position |
|         | (Position mode only)                   | mode only)                                |
| DI=1    | Velocity and position can be set using | Torque, Velocity and position can be      |
|         | Analog input                           | controlled via Analog input               |
| DI=2    | Velocity and position can be set using | Torque, Velocity and position can be      |
|         | RS485 or USB                           | controlled via RS485 or USB               |

Table 19.1 – Drive Input Source

Related Commands: DM, TV, ST, TA, SE Command Syntax: <address>DI<value> Response: \*DI<value> Command Range: [0:2] Default Value: 0

**Example:** ADIO 'Set Drive input source to use external inputs.

### DM – Drive Mode

**Description:** Selects the Driver Mode.

| Command | Open Loop Mode            |
|---------|---------------------------|
| DM=0    | Open Loop Velocity Mode   |
| DM=1    | Open loop Position Mode   |
| DM=2    | Closed Loop Torque Mode   |
| DM=3    | Closed Loop Velocity Mode |
| DM=4    | Closed Loop Position Mode |

Table 19.2 – Drive Mode

Related Commands: DI Command Syntax: <address>DM<value> Response: \*DM<value> Command Range: [0: 4] Default Value: 1

**Example:** ADM0 'Set drive mode to open Loop velocity mode

## **EA– Align Encoder**

**Description:** Tests the encoder and detects the index offset from the rotor. By issuing the EA command, the motor will turn one full revolution. This command must be issued one time after encoder installation. This command will return the post quadrature count of the encoder (For Example for 1000 Line Encoder, EA will return 4000 Counts).

Related Commands: EO, EL

Command Syntax: <address>EA<value> Response: \*EA<value> Command Range: N/A Default Value: N/A

**Example:** AEA 'Test and align encoder.

### **EL– Encoder Line**

Description: Sets the Encoder Line. This tells the R525P what encoder count is mounted to your motor.

Related Commands: EO, EA Command Syntax: <address>EA<value> Response: \*EL<value> Command Range: 500, 1000, 1250, 2000, 2500, 4000, 5000 Default Value: N/A

**Example:** AEL1000 'Tells the driver that 1000 Line Encoder is mounted on the back to motor.

### **EO– Encoder Index Offset**

**Description:** Sets the Encoder index offset respect to rotor teeth. This variable will be set automatically via "EA" Command for bi-directional motion. Motor speed can be optimized for Uni-directional by adjusting EO manually.

Related Commands: EL, EA Command Syntax: <address>EO<value> Response: \*EO<value> Command Range: [-100: 100] Default Value: N/A

**Example:** AEO60 'Set Encoder offset to 60.

### **ES**– Enable Stall Detection

**Description:** Stall detection can be enabled by setting ES to 1 or 2. Stall detection threshold can be set via "MD" command. ES=1, sets the Status Flag when motor stalls, and ES=2 sets the flag and stops the motor. Motor can be reinitialized by issuing "CS" command.

Related Commands: MD, CS Command Syntax: <address>ES<value> Response: \*ES<value> Command Range: [0: 2] Default Value: 0

**Example:** AES2 'Set the flag and stop motor if motor stalled.

### **FR**– Firmware Version

**Description:** Returns Firmware Version

Related Commands: None Command Syntax: <address>FR Response: \*FR<Firmware version> Command Range: N/A Default Value: R525P\_V100

**Example:** AFR 'Get firmware Version

### GA-Go to Position A

**Description:** Commands the motor to move to Position "A" in position mode. Preset position can be set with "TA" command.

Related Commands: TA, PM, AP Command Syntax: <address>GA Response: \*GA< value > Command Range: N/A Default Value: N/A

**Example:** AGA 'Move motor to Position "A"

### **GB– Go to Position B**

**Description:** Commands the motor to move to Position "B" in position mode. Preset position can be set with "TB" command.

Related Commands: TB, PM, AP Command Syntax: <address>GB Response: \*GB< value > Command Range: N/A Default Value: N/A

**Example:** AGB 'Move motor to Position "B"

### GC– Go to Position C

**Description:** Commands the motor to move to Position "C" in position mode. Preset position can be set with "TC" command.

Related Commands: TC, PM, AP Command Syntax: <address>GC Response: \*GC< value > Command Range: N/A Default Value: N/A

**Example:** AGC 'Move motor to Position "C"

### **GD– Go to Position D**

**Description:** Commands the motor to move to Position "D" in position mode. Preset position can be set with "TD" command.

Related Commands: TD, PM, AP Command Syntax: <address>GD Response: \*GD< value > Command Range: N/A Default Value: N/A

**Example:** AGD 'Move motor to Position "D"

#### **GE– Go to Position E**

**Description:** Commands the motor to move to Position "E" in position mode. Preset position can be set with "TE" command.

Related Commands: TE, PM, AP Command Syntax: <address>GE Response: \*GE< value > Command Range: N/A Default Value: N/A

**Example:** AGE 'Move motor to Position "E"

#### GF– Go to Position F

**Description:** Commands the motor to move to Position "F" in position mode. Preset position can be set with "TF" command.

Related Commands: TF, PM, AP Command Syntax: <address>GF Response: \*GF<value> Command Range: N/A Default Value: N/A

**Example:** AGF 'Move motor to Position "F"

### HI– Hold Current

**Description:** Sets motor's hold current when motor is stopped. Hold current can be set on scale of 0 to 100% of run current.

Related Commands: RI, HT Command Syntax: <address>HI Response: \*HI<value> Command Range: [0:100] % Default Value: 50

**Example:** AHI50 'Set hold current to 50% of run current.

### **HT– Hold Timeout**

**Description:** Sets the time interval in milliseconds after any motor movement, before the motor current is changed from Run to Hold Current.

Related Commands: RI, HI Command Syntax: <address>HT Response: \*HT<value> Command Range: [100:5000] Default Value: 1000

**Example:** AHT500 'Switch to hold current 500 milliseconds after motor stopped

### **LD– Load Defaults**

Description: Loads and Saves default factory settings.

Related Commands: None Command Syntax: <address>LD Response: \*LD Command Range: N/A Default Value: N/A

**Example:** ALD 'Load and save default settings.

### MA– Module Address

**Description:** Reads or sets the drive address (A-Z). The value read or entered is the decimal value of the ASCII character designated as the unit address. (65 = 'A' and 90 = 'Z'). The change to a new address is immediate, in that the command response will use the new address

 Related Commands: None

 Command Syntax: <address>MA<value>

 Response: \*MA<value>

 Command Range: [65:90]

 Default Value: 65

 Example:
 AMA66

 'Set the Address to B (66= 'B').

### **MD** – Stall Detection Maximum Deviation

**Description:** Sets the maximum deviation in "full step" for stall detection. Driver uses encoder to compare the actual position to commanded position to detect if motor is stalled. If "MD" is set to a small value, Stall flag can be set during acceleration or deceleration.

Related Commands: ES, EL, OE, CS Command Syntax: <address>MD<value> Response: \*MD<value> Command Range: [0: 5000] Default Value: 10

**Example:** AMD100 'Set the maximum deviation to 100 full steps

### **MV – Minimum Velocity**

Description: Sets the minimum velocity of trapezoidal motion

Related Commands: VL, TV, AP, MV Command Syntax: <address>TV<value> Response: \*VM<value> Command Range: [100: 15000] Default Value: 1500

**Example:** AMV2000 'Set the minimum velocity to 2000

## **OE– Output Enable**

| Command | Action                                                               |
|---------|----------------------------------------------------------------------|
| OE=0    | Output Disabled. (Pulled High)                                       |
| OE=1    | Motor Direction                                                      |
| OE=2    | Low when over voltage, under voltage or phase over current detected. |
| OE=3    | Toggles at encoder index                                             |
| OE=4    | Low when motor is stalled                                            |
| OE=5    | Low when motor is moving                                             |
| OE=6    | Low when motor is holding                                            |

**Description:** Sets the output pin action according to the table below.

Table 19.3 - Outputs

Related Commands: ES, CS Command Syntax: <address>OE<value> Response: \*OE<value>. Command Range: [0:6] Default Value: 0

**Example:** AOE5 'Pull the output to low state when motor is moving.

### **PI – Position Loop KI Parameter**

**Description:** Sets the KI parameter of Position Loop controller

Related Commands: PP Command Syntax: <address>PI<value> Response: \*PI<value> Command Range: [0: 32767] Default Value: 50

**Example:** API2000 'Set the Position KI parameter to 2000

### PL – Motor Poles

**Description:** Sets the Motor poles. This command is used for stall detection calculations. "PL" must be set to 200 for 1.8 degree motor and 400 for 0.9 degree motor.

Related Commands: ES, MD Command Syntax: <address>PL<value> Response: \*PL<value> Command Range: [200 or 400] Default Value: 200

**Example:** APL200 'Set the poles to 200 (1.8 degree motor)

### **PM – Relative Move**

**Description:** Commands a 'Relative Move' in Position mode, using an approximately trapezoidal profile. The initial velocity is defined by 'Minimum Velocity' "MV"; the profile ramp is defined by 'Acceleration' "AC", and the 'Constant Velocity' step rate by 'Velocity Limit' "VL".

Related Commands: AP Command Syntax: <address>PM<value> Response: \*PM<value> Command Range: [-2147483647: 2147483647] Default Value: N/A

**Example:** APM20000 'move the motor 20000 steps

### **PP** – Position Loop KP Parameter

Description: Sets the KP parameter of Position Loop controller

Related Commands: PI Command Syntax: <address>PP<value> Response: \*PP<value> Command Range: [0: 32767] Default Value: 1000

**Example:** APP5000 'Set the Position KP parameter to 5000

## **QE– Query Encoder**

Description: Read and returns encoder counts (Post Quadrature counts).

Related Commands: EL, ZE, AP, PM Command Syntax: <address>QE<value> Response: \*QE<value> Command Range: [-2147483647: 2147483647] Default Value: Zero at Start up

**Example:** AQE 'Get encoder position in post Quadrature (4X).

## **QF– Query Status Flag**

**Description:** Read and returns the Status flag. Status flag is an 8-bit register that contains status of the driver. See table below for detail information.

| Bit Number | Flag Name     | Description                                              |  |  |  |
|------------|---------------|----------------------------------------------------------|--|--|--|
| Bit 7      | Over Current  | This Bit sets if over current occurs. It resets          |  |  |  |
|            |               | automatically if over current resolves                   |  |  |  |
| Bit 6      | Over Voltage  | This Bit sets if the bus voltage goes above 60 volts. It |  |  |  |
|            |               | resets automatically if voltage falls below 55 volts.    |  |  |  |
|            |               | Motor will be disabled if voltage is too high            |  |  |  |
| Bit 5      | Under Voltage | This Bit sets if the bus voltage is below 11.0 volts.    |  |  |  |
|            |               | Motor will be disabled if voltage is low                 |  |  |  |
| Bit 4      | Stall         | This Bit sets if Stall detection is enabled and stall    |  |  |  |
|            |               | condition is detected. Stall flag can be cleared by      |  |  |  |
|            |               | issuing "CS" Command                                     |  |  |  |
| Bit 3      | Hold          | This Bit sets if motor is in holding mode                |  |  |  |
|            |               | (Open loop Mode only)                                    |  |  |  |
| Bit 2      | Busy          | This Bit sets if trapezoidal motion is in progress.      |  |  |  |
| Bit 1      | Disable       | This Bit sets when Driver is disabled.                   |  |  |  |
| Bit O      | Communication | 0: RS485 Communication                                   |  |  |  |
|            | Туре          | 1: USB Communication                                     |  |  |  |
|            |               |                                                          |  |  |  |

Table 19.4 – Query Flags

Related Commands: CS Command Syntax: <address>QF<value> Command Range: [0:255] Response: \*QF<value> Default Value: N/A

#### Example:

Assuming USB in connected and motor is in holding mode

| Bit 7 (MSB) | Bit 6 | Bit 5 | Bit 4 | Bit 3 | Bit 2 | Bit 1 | Bit 0 (LSB) |
|-------------|-------|-------|-------|-------|-------|-------|-------------|
| 0           | 0     | 0     | 0     | 1     | 0     | 0     | 1           |

AQF 'Query status flag \*QF9

### **QP– Query Position Counter**

**Description:** Read and returns the absolute position from internal position counter.

Related Commands: AP, PM, ZP Command Syntax: <address>QP<value> Response: \*QP<value> Command Range: [-2147483647: 2147483647] Default Value: Zero at Start up

**Example:** AQP 'Query the position from position counter.

## QT– Query Torque

**Description:** Read and returns the Torque current. In open loop torque current is the peak coil current set by "RI" when motor is running or hold current when motor is stopped. In closed loop, torque current is the RMS value of Phase A and B currents. Negative sign indicates direction of the motor.

Related Commands: RI, HI, ST Command Syntax: <address>QT<value> Response: \*QT<value> Command Range: [-5000: 5000] in milliamps Default Value: N/A

**Example:** AQT 'Query the Torque current.

## **QV– Query Velocity**

**Description:** Read and returns the actual velocity. In open loop Velocity is the frequency that is generated internally to drive the motor in Hertz. In closed loop, Velocity is measured from the encoder (Encoder Counts/Seconds).

Related Commands: MV, VL, ST, TV, AP, PM Command Syntax: <address>QV<value> Response: \*QV<value> Command Range: [-2147483647: 2147483647] Default Value: N/A

**Example:** AQV 'Query Actual velocity.

### **RI– Run Current**

**Description:** Sets the peak current of motor phase when motor is in motion.

Related Commands: HI, HT, ST Command Syntax: <address>RI<value> Response: \*RI<value> Command Range: [0: 5000] in milliamps Default Value: 1000

**Example:** ARI2000 'Set Run current to 2000 milliamps.

### SD – Save Data

Description: Stores all parameters to the Flash Memory.

Related Commands: LD Command Syntax: <address>SD<value> Response: \*SD Command Range: N/A Default Value: N/A

Example: ASD 'Save All Data

### SE – Step Edge

**Description:** Sets the Step input pulse edge detection to either falling or rising edge.

| Command                     | Step Edge    |
|-----------------------------|--------------|
| SE=0                        | Falling Edge |
| SE=1                        | Rising Edge  |
| Image 10 E Step Edge Values |              |

Image 19.5 – Step Edge Values

Related Commands: N/A Command Syntax: <address>SE<value> Response: \*SE<value> Command Range: [0: 1] Default Value: 0

**Example:** ASE1 'Set Step input detection to rising edge.

### **SR – Step Resolution**

**Description:** Sets the step resolution in open loop mode.

Related Commands: SS Command Syntax: <address>SR<value> Response: \*SR<value> Command Range: {1,2,4,5,8,10,16,25,32,50,64,100,125,128,250,256} Default Value: 256

**Example:** ASR8 'Set Step resolution to 8 micro-step

## SS – Step Smoothening Filter

**Description:** Shapes the current waveform to generate smoother edges for smoother motion and less vibration. Smoothening filter can be disabled by setting "SS" command to zero.

```
Related Commands: SR
Command Syntax: <address>SS<value>
Response: *SS<value>
Command Range: [0:127]
Default Value: 0
```

**Example:** ASS100 'Set Step smoothening value to 100

### ST – Set Torque

**Description:** Sets the torque current when driver is set to torque mode (DM=2).

Related Commands: DM, RI Command Syntax: <address>ST<value> Response: \*ST<value> Command Range: [-RI: RI] Default Value: 0

**Example:** AST1000 'Set Step the torque current to 1000 mA

### TA – Target A

**Description:** Sets the target position "A". Motor can be commanded to move to target position by issuing "GA" command.

Related Commands: GA Command Syntax: <address>TA<value> Response: \*TA<value> Command Range: [-2147483647: 2147483647] Default Value: 0

**Example:** ATA10000 'Set target position A to 10000

#### TB – Target B

**Description:** Sets the target position "B". Motor can be commanded to move to target position by issuing "GB" command.

Related Commands: GB Command Syntax: <address>TB<value> Response: \*TB<value> Command Range: [-2147483647: 2147483647] Default Value: 0

**Example:** ATB10000 'Set target position B to 10000

### TC – Target C

**Description:** Sets the target position "C". Motor can be commanded to move to target position by issuing "GC" command.

Related Commands: GC Command Syntax: <address>TC<value> Response: \*TC<value> Command Range: [-2147483647: 2147483647] Default Value: 0

**Example:** ATC10000 'Set target position C to 10000

### TD – Target D

**Description:** Sets the target position "D". Motor can be commanded to move to target position by issuing "GD" command.

Related Commands: GD Command Syntax: <address>TD<value> Response: \*TD<value> Command Range: [-2147483647: 2147483647] Default Value: 0

Example: ATD10000 'Set target position D to 10000

### TE – Target E

**Description:** Sets the target position "E". Motor can be commanded to move to target position by issuing "GE" command.

Related Commands: GE Command Syntax: <address>TE<value> Response: \*TE<value> Command Range: [-2147483647: 2147483647] Default Value: 0

**Example:** ATE10000 'Set target position E to 10000

## TF – Target F

**Description:** Sets the target position "F". Motor can be commanded to move to target position by issuing "GF" command.

Related Commands: GF Command Syntax: <address>TF<value> Response: \*TF<value> Command Range: [-2147483647: 2147483647] Default Value: 0

**Example:** ATF10000 'Set target position F to 10000

### TV – Target Velocity

**Description:** Sets the target velocity in velocity mode. In open loop the target velocity unit is in Hertz. In closed loop, velocity unit is in Encoder Count/Seconds. Negative sign indicates direction of the motor.

Related Commands: MV, VL Command Syntax: <address>TV<value> Response: \*TV<value> Command Range: [-5000000: 5000000] Default Value: 0

#### Example:

ADM0'Set mode to open loop velocity modeATV10000'Set target Velocity to 10 KHz in open loop mode

#### VI – Velocity Loop KI Parameter

Description: Sets KI parameter of the Velocity Loop Controller

Related Commands: VP Command Syntax: <address>VI<value> Response: \*VI<value> Command Range: [0: 32767] Default Value: 0

**Example:** AVI20 'Set the KI parameter of velocity loop to 20

### VL – Velocity Limit

**Description:** Sets the maximum velocity that motor can reach in pulse per seconds for open loop and encoder counts per seconds for closed loop.

Related Commands: TV, PM, AP Command Syntax: <address>VL<value> Response: \*VL<value> Command Range: [100: 5000000] Default Value: 20000

**Example:** AVL10000 'Set the Velocity Limit to 10000

### **VP** – **Velocity Loop KP Parameter**

**Description:** Sets KP parameter of Velocity Loop controller

Related Commands: VI Command Syntax: <address>VP<value> Command Range: [0: 32767] Response: \*VP<value> Default Value: 1000

**Example:** AVP500 'Set the KP parameter to 500

### **ZP– Zero Position Counter**

Description: Resets position counter and encoder count.

Related Commands: PM, AP Command Syntax: <address>ZP Response: \*ZP Command Range: N/A Default Value: N/A

**Example:** AZP 'Reset position counter and Encoder counts to zero.

#### Status LED

R525P driver has two on board status LED that can report status of the driver visually. The LED is located in between connectors P2 and P3.

See table below for details.

| Condition                                 | LED Status                |  |
|-------------------------------------------|---------------------------|--|
| Driver Disabled                           | Flashing Green            |  |
| Over Current, Over Voltage, Under Voltage | Slow Flashing RED         |  |
| Stall Condition                           | Slow Flashing Green/Red   |  |
| Motor is in holding mode                  | Flashing Yellow           |  |
| Bad Firmware                              | Solid Red                 |  |
| Firmware is update in progress            | Solid Yellow              |  |
| Communication busy                        | Fast Flashing Red (Burst) |  |

Image 19.6 – Status LED on R525P Board

#### **APPENDIX A: Graphing Capabilities with GUI**

The GUI is equipped with 4 different real-time graphing modes:

| E R525P GUI 1.0           | 12. I I I I I I I I I I I I I I I I I I I |                | Barley           |                  |
|---------------------------|-------------------------------------------|----------------|------------------|------------------|
| File Graph Tools Help     |                                           |                |                  |                  |
| Current Graph             | ommunication Port                         | -              |                  | 1                |
| Velocity Graph            |                                           |                |                  |                  |
| Position Graph            | Port Name                                 | COM1 -         | Disconnect       |                  |
| Encoder Graph             |                                           |                |                  |                  |
|                           | Driver Address                            |                |                  |                  |
| Output Function           | Select Device                             |                | Find All Devices |                  |
| Open Loop Velocity Mode   | Change Device Address                     |                | Change           |                  |
| Open Loop Position Mode   | Change Device Address                     | 10             | Change           |                  |
| Closed Loop Torque Mode   |                                           |                |                  |                  |
| Closed Loop Velocity Mode |                                           |                |                  |                  |
| Closed Loop Position Mode |                                           |                |                  |                  |
| Device Monitor            |                                           |                |                  |                  |
| Current (mA) 0            |                                           |                |                  |                  |
| Encoder Velocity 0        | c Status                                  |                |                  |                  |
| Position Counter 0        |                                           | L HOLD BUSY DI | S Change         | Mode             |
| Encoder Count 0           | 0 0 0 0                                   |                | Res              | et               |
| Zero Position             |                                           |                | Save All S       | iettings         |
| Active Mode:              | Connec                                    | ted Device:    | Connection       | n: Not Connected |

Current Graph – graphs the current output (Amps)

Velocity Graph – graphs the velocity stability of the motor. Use this while setting the closed loop velocity settings for Kp and Ki.

Position Graph – graphs the position of the motor.

Encoder Graph – graphs the encoder response.

#### **APPENDIX B: Example Programming**

#### Setting up the Encoder:

| EL1000 | Sets the number of encoder lines |
|--------|----------------------------------|
|        |                                  |

- EA 'The R525P aligns the encoder. It counts and returns an actual encoder line. If it returns a negative, motor phase wires should be switched.
- SD 'Save Data
- ZE 'Reset the encoder position (zero encoder)

#### **Setting up Stall Detection:**

| ES1  | 'Enable stall detection. ES2 stops the motor if stall is detected |
|------|-------------------------------------------------------------------|
| MD50 | 'Sets the maximum encoder deviation in full steps                 |
| RS   | 'Clear the Stall condition                                        |

#### **Basic Move Command:**

| DM0     |                                                                 |
|---------|-----------------------------------------------------------------|
| DI2     | 'Driver mode should be in velocity or position mode             |
| AC1000  | 'Sets the acceleration to 1000 pps <sup>2</sup>                 |
| MV1500  | 'Sets the minimum velocity (Starting velocity to 1500 pps)      |
| VL30000 | 'Sets the velocity to 30,000 pps                                |
| TV10000 | 'Sets the velocity for velocity mode. TV should be less than VL |
| DM1     |                                                                 |
| DI2     | 'Driver mode should be in velocity or position mode             |
| AC1000  | 'Sets the acceleration to 1000 pps <sup>2</sup>                 |
| MV1500  | 'Sets the minimum velocity (starting velocity to 1500 pps)      |
| VL30000 | 'Sets the velocity to 30,000 pps                                |
|         |                                                                 |

- PM10000 'Move motor to absolute position 10000
- PM-20000 'Move motor to absolute position -20000
- APO 'Move motor to absolute position 0